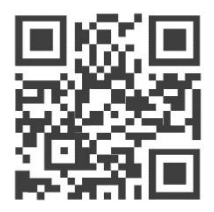

# LoRaWAN Deployment Scenario 1: Using your Gateway as a LoRaWAN Server Hub WisDevice Series RAK7249/RAK7258

Version 1.0 | July, 2019

www.RAKwireless.com

Visit our website for the latest copy of this manual.

34 PAGES

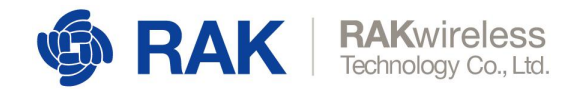

## **Table of Contents**

| 1 Overview                                                     | 3  |
|----------------------------------------------------------------|----|
| 2 LoRa Network Server Features Set                             | 3  |
| 2.1 General                                                    | 3  |
| 2.2 Gateway                                                    | 4  |
| 2.3 Application                                                | 6  |
| 2.4 Global Integration                                         | 9  |
| 3 A Typical Application Case                                   | 10 |
| 3.1 Network Topology                                           | 10 |
| 3.2 Gateway-A                                                  | 11 |
| 3.2.1 Packet Forwarder Setup                                   | 11 |
| 3.2.2 LoRa Server General Configuration Setup                  | 12 |
| 3.2.3 Registering the Gateway with the Built-in LoRa Server    | 13 |
| 3.3 Gateway-B                                                  | 14 |
| 3.3.1 Packet-forwarder Setup                                   |    |
| 3.3.2 LoRa Gateway MQTT Bridge                                 | 15 |
| 3.3.3 Registering Gateway-B in Gateway-A's LoRa Network Server | 16 |
| 3.4 Setting up the External MQTT Broker                        | 16 |
| 3.4.1 Preparing the Raspberry Pi                               |    |
| 3.4.2 Installing Mosquitto                                     | 17 |
| 3.4.3 Configuring the Gateway to publish to the MQTT Broker    |    |
| 3.4.4 Registering the Application                              | 21 |
| 3.4.5 Testing and monitoring the traffic                       |    |
| 4 Contact Information                                          | 33 |
| 5 Revision History                                             | 34 |
| 6 Document Summary                                             | 34 |

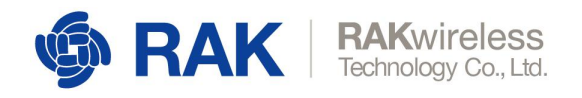

## 1 Overview

The integrated ChirpStack is designed to turn the LoRa Gateway from a device acting as a simple packet forwarder, to a complete solution for monitoring LoRa traffic over applications and devices.

This is a complete solution on its own, you get the packet metadata in its entirety, together with the decrypted payload. However, you can still extend the system by integrating external gateways, creating custom payload encoders/decoders for the purpose for in app visualization.

## 2 LoRa Network Server Features Set

### 2.1 General

There is a Built-in LoRa Network Server in the Commercial Gateway line of device. It is perfect for both testing use case scenarios and integration with existing deployments of Nodes and Gateways. We are going to explain its key features and how to configure those. Furthermore this document will address a typical deployment scenario.

| 🏟 RAK                             |                                           |                                                                                                    | Lopout                               |
|-----------------------------------|-------------------------------------------|----------------------------------------------------------------------------------------------------|--------------------------------------|
| 🕑 Status                          | LoRa Network Server General Configuration |                                                                                                    |                                      |
| 🖾 Network                         | General Configuration                     |                                                                                                    |                                      |
| 👷 LeRa Galeway                    |                                           |                                                                                                    |                                      |
| M LaRa Network Server             | Enable                                    |                                                                                                    |                                      |
| General 🗸                         | Report                                    | N860-807 *                                                                                                    |                                      |
| Gulariay                          | Enable ADR                                |                                                                                                    |                                      |
| Application<br>Clobal Internation | Minimum allowed data-rate                 | 08_0 *                                                                                                    |                                      |
|                                   | Maurour allowed data-rate                 | Minimum allowed data rata. Used for ADR.                                                                       |                                      |
| System                            |                                           | Naxmum allowed data rate, listed for ADR.                                                                      |                                      |
|                                   | Network (D                                | 1                                                                                                    |                                      |
|                                   | Downlink Ts Power                         | 14                                                                                                    |                                      |
|                                   | Device-status request interval            | 0                                                                                                    |                                      |
|                                   |                                           | Interval to initiate an End-Covice states request (seconds), Set to 0 to disable.                              |                                      |
|                                   |                                           |                                                                                                    |                                      |
|                                   |                                           |                                                                                                    | Save & Apply Renet                   |
|                                   |                                           |                                                                                                    |                                      |
|                                   |                                           |                                                                                                    |                                      |
|                                   |                                           |                                                                                                    |                                      |
|                                   |                                           |                                                                                                    |                                      |
|                                   |                                           |                                                                                                    |                                      |
|                                   |                                           |                                                                                                    |                                      |
|                                   |                                           |                                                                                                    |                                      |
|                                   |                                           |                                                                                                    |                                      |
|                                   |                                           |                                                                                                    |                                      |
|                                   |                                           |                                                                                                    |                                      |
|                                   |                                           |                                                                                                    |                                      |
|                                   |                                           |                                                                                                    |                                      |
|                                   |                                           | Alexandra a Maria da Alexandra da Alexandra da Alexandra da Alexandra da Alexandra da Alexandra da Alexandra d | diese Part and all Distance Research |

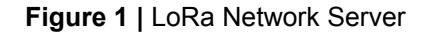

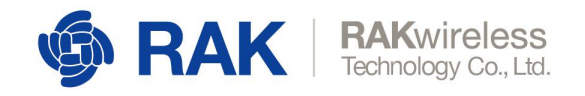

#### Enable ADR

If this feature is turned on via the slider, Adaptive Data Rate is enabled. One can set the following parameters:

Minimum allowed data-rate: DR\_0 to DR\_15

Maximum allowed data-rate: DR\_0 to DR\_15

By setting the above values, you choose the maximum and minimum allowed rate, meaning it can be anything in between depending the propagation environment. For more details on the possible data rates look up page 16 in the <u>LoRa Regional</u> <u>Parameters</u> document.

Network ID: A number denoting the particular network the gateway is a part of.

*Downlink Tx Power:* The power in dBm the Gateway will be transmitting with (for example 14 dBm, the limit in the EU)

*Device-status request interval*: The time in seconds over which the Gateway sends a status request downlink. Enter 0 to disable it.

### 2.2 Gateway

This is where you can add an external Gateway to forward packets to the Built-in LoRa Server. You can do this for multiple Gateway.

|                                   |               |                         |                            |                          |                  |           | Logout             |
|-----------------------------------|---------------|-------------------------|----------------------------|--------------------------|------------------|-----------|--------------------|
| Status                            | LoRa Network  | Server Gateway Overview |                            |                          |                  |           |                    |
| 13 Network                        | Gateway       |                         |                            |                          |                  |           |                    |
| K LaRa Gateway                    |               |                         |                            |                          |                  |           |                    |
| Lel LoRa Network Server           | Gateway EUI   |                         | Name                       | Add time                 | Description      | Last Seen |                    |
| General<br>Galeway                | b827          | 1900 -                  | RAKE31 Outdoor             | Fil Jun 28 18:49:05 2019 | DTY Niki Edition | Never     | Edt Delete         |
| Application<br>Global Integration | 60c500000000  | Nille.                  | RAK7249                    | Pin Jun 28 19:00:03 2019 |                  | Never     | Edt Delete         |
| E Systom                          |               | A44                     |                            |                          |                  |           |                    |
|                                   | Gateway Backe | end Configuration       |                            |                          |                  |           |                    |
|                                   | General Setup | NQTT Topic              |                            |                          |                  |           |                    |
|                                   |               |                         | MOTT Broker Address        | 127.0.0.1                |                  |           |                    |
|                                   |               |                         | MQTT Broker Port           | 1983                     |                  |           |                    |
|                                   |               |                         | Etable User Authentication | D                        |                  |           |                    |
|                                   |               |                         | SSLITLS Mode               | Disable                  |                  |           |                    |
|                                   |               |                         |                            |                          |                  |           | Sour & Apply Reset |
|                                   |               |                         |                            |                          |                  |           |                    |
|                                   |               |                         |                            |                          |                  |           |                    |
|                                   |               |                         |                            |                          |                  |           |                    |
|                                   |               |                         |                            |                          |                  |           |                    |
|                                   |               |                         |                            |                          |                  |           |                    |
|                                   |               |                         |                            |                          |                  |           |                    |
|                                   |               |                         |                            |                          |                  |           |                    |
|                                   |               |                         |                            |                          |                  |           |                    |

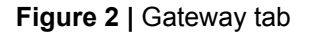

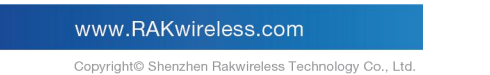

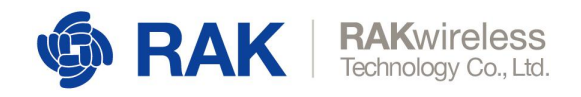

#### **General Setup**

MQTT Broker Address:

The address of the MQTT broker where the traffic from the External Gateways is directed.

#### MQTT Broker Port:

The Port of the MQTT broker

#### Enable User Authentication:

By turning on this slider, you are presented with options for entering an *Username* and *Password*, as well as an *SSL/TLS Mode* (*Self-signed Server Certificate, CA signed server certificate, Self-signed server & client certificate*). Depending on the chosen certificate option you are prompted to choose a *TLS Version* and import, the certificates in the provided fields (see Figure 3 for an example)

| 🏟 RAK                             |                               |                            |                                     |                       | Logout                                    |
|-----------------------------------|-------------------------------|----------------------------|-------------------------------------|-----------------------|-------------------------------------------|
| Status                            | 60c5a8fffe71a885              | R/W/7249                   | Fri Jun 28 19:00:03 2019            | Never                 | Edt Delete                                |
| 83 Network<br>1/2 LoRe Galerway   | Add                           |                            |                                     |                       |                                           |
| Leff LoRe Network Server          | Gateway Backend Configuration |                            |                                     |                       |                                           |
| General<br>Gateway 4              | General Setup MQTT Topic      |                            |                                     |                       |                                           |
| Application<br>Obtail Integration |                               | MOTT Broker Address        | 127.0.0.1                           |                       |                                           |
| 🖬 System                          |                               | MOTT Brokar Port           | 1863                                |                       |                                           |
|                                   |                               | Enable User Authentication |                                     |                       |                                           |
|                                   |                               | Password                   |                                     |                       |                                           |
|                                   |                               | SSL/TLS Mode               | Sali-signal server & clarit car . ¥ |                       |                                           |
|                                   |                               | TLS Version                | TLSv1 +                             |                       |                                           |
|                                   |                               | Ch California              |                                     |                       |                                           |
|                                   |                               |                            |                                     |                       |                                           |
|                                   |                               | Client Certificate         |                                     |                       |                                           |
|                                   |                               |                            |                                     |                       |                                           |
|                                   |                               |                            |                                     |                       |                                           |
|                                   |                               | Clent Key                  |                                     |                       |                                           |
|                                   |                               |                            |                                     |                       |                                           |
|                                   |                               | Plant Vice Recordsons      |                                     |                       |                                           |
|                                   |                               | Chart Rey Passpirase       |                                     |                       |                                           |
|                                   |                               |                            |                                     |                       | Save & Apply Reset                        |
|                                   |                               |                            |                                     | Convrict © RAWireless | Fechnology Co., Ltd. All Rights Reserved. |

Figure 3 | Gateway Backend Configuration

#### **MQTT Topic**

Templates for the following MQTT Topics are provided, in order to be able to acquire the desired data:

Uplink MQTT Topic

Downlink MQTT Topic

Downlink acknowledgment MQTT Topic

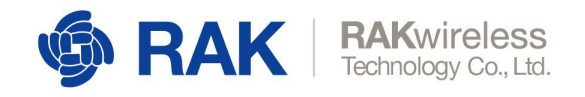

Geteway Statistic MQTT Topic

Note: *eui* stands for the particular Gateway EUI, of the device you want to gather data from.

| @ RAK                                       |                                      |                                                                  |                                                                                                    |                  |                   | Logout                                        |
|---------------------------------------------|--------------------------------------|------------------------------------------------------------------|----------------------------------------------------------------------------------------------------|------------------|-------------------|-----------------------------------------------|
| Status                                      | LoRa Network Server Gateway Overview |                                                                  |                                                                                                    |                  |                   |                                               |
| 153 Network<br>12 <sup>4</sup> LoRa Gateway | Gateway                              |                                                                  |                                                                                                    |                  |                   |                                               |
| M LoRa Network Server                       | Gateway EUI                          | Name                                                             | Add time                                                                                               | Description      | Last Seen         |                                               |
| General<br>Gateway                          | b827ebfffeb45575                     | RAK831 Outdoor                                                   | Pri Jun 28 18:49:05 2019                                                                               | DDY Niki Edition | Never             | Ect Delete                                    |
| Application<br>Global Integration           | 60c5a8fffe71a885                     | RAK7249                                                          | Fri Jun 28 19:00:03 2019                                                                               |                  | Never             | Ect Deals                                     |
| 🖾 System                                    | Add                                  |                                                                  |                                                                                                    |                  |                   |                                               |
|                                             | Gateway Backend Configuration        |                                                                  |                                                                                                    |                  |                   |                                               |
|                                             | General Setup HQTT Topic             |                                                                  |                                                                                                    |                  |                   |                                               |
|                                             |                                      | Uplex WQTT Topic                                                 | gateway/((eul))/rx                                                                                     |                  |                   |                                               |
|                                             |                                      | Downlink MQTT Topic                                              | gateway/((eu))/fx                                                                                      |                  |                   |                                               |
|                                             |                                      | Downlosk scinowiedge WOTT Topic<br>Galaxway Statistic MOTT Topic | patienzay(((ex)))/stats<br>((ex)) dense for Loftadalenzay's EUE and result be included in the benylate |                  |                   |                                               |
|                                             |                                      |                                                                  |                                                                                                    |                  |                   | Sieve & Apply Reset                           |
|                                             |                                      |                                                                  |                                                                                                    |                  |                   |                                               |
|                                             |                                      |                                                                  |                                                                                                    |                  |                   |                                               |
|                                             |                                      |                                                                  |                                                                                                    |                  |                   |                                               |
|                                             |                                      |                                                                  |                                                                                                    |                  |                   |                                               |
|                                             |                                      |                                                                  |                                                                                                    |                  |                   |                                               |
|                                             |                                      |                                                                  |                                                                                                    |                  | Constants in 1999 | nation Technology Co., and AT Statis Research |

Figure 4 | Adding Gateways

## 2.3 Application

This is where you add your application. Simply enter a name in the text field and press the "Add" button. You will be directed to a window as shown in Figure 5.

#### **Application Configuration**

You can choose to edit the *Application Configuration*, where the *Name* and *Description* fields reside.

#### <u>Device</u>

In order to register a LoRa node you need to add it as a device, and enter its parameters, so it is recognized. In order to do this you need an appropriate device EUI.

Adding devices can be done in one of the following ways (provided you have their EUIs):

#### One by one:

Simply enter the EUI in the field and press the "Add" button

#### Batch:

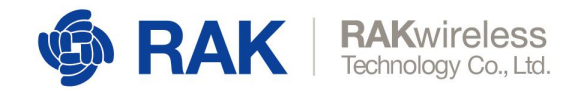

You need to fill in the following parameters: Start EUI, Step, Count, and Application Key.

The step is a decimal value that represents by how much the value of the EUI will be increased with each consecutive device. This will be done starting from the least significant bit.

The count is the maximum number of devices to be added. Note that if your step is anything different from 1 you will essentially add less devices than the Step value. You will end up with a number of devices that is the Integer Division of the Count by the Step. For example if your Step is 3 and your Count is 10 you will end up with 3 Devices.

The Application Key is an AES-128 value, which is common for all devices under a given application.

Note: When Batch Adding devices they are all configured in Class A, OTAA mode, with Frame counter validation enabled.

| 🏟 RAK                             |                         |                  |                              |       |                 |                |                  | UNSAVED CH  | ANGES: 10 LO | ogout |
|-----------------------------------|-------------------------|------------------|------------------------------|-------|-----------------|----------------|------------------|-------------|--------------|-------|
| Status                            | Application Edit - 1    |                  |                              |       |                 |                |                  |             |              |       |
| 🐼 Network                         | Application RAK720      | 15               |                              |       |                 |                |                  |             |              |       |
| <sup>(</sup> A) LoRa Gateway      |                         |                  |                              |       |                 |                |                  |             |              |       |
| 네 LoRa Network Server             | Devices Application     | on Configuration |                              |       |                 |                |                  |             |              |       |
| General                           | Last seen               | Device name      | Device EUI                   | Class | Activation mode | Device Address | Link margin      | Battery Des | cription     |       |
| Gateway                           | 1 6 seconds ago         | Tracker 1        | 36383                        | А     | otaa            | 02000001       | -dB              | -           | G            | 8 ×   |
| Application<br>Global Integration | 2 never                 |                  | 3638 <b>3638 36</b> 31 1 1 1 | A     | otaa            | -              | -dB              | -           | G            | 8 ×   |
| 🗐 System                          | please input device EUI | Add              | Batch Add                    |       |                 | Row            | vs per page 10 \ | V Page 1    | In 1 Prev    | Next  |
|                                   | Import Export           |                  |                              |       |                 |                |                  |             |              |       |
|                                   | Back to Overview        |                  |                              |       |                 |                |                  | Sa          | ave & Apply  | Reset |

Figure 5 | Adding Devices

#### Import:

You can import a whole list of devices at once.

#### Export:

You can export the current device list.

Once you have a device created you will be redirected to the following screen (or you can enter it any time you want by pressing the *Device EUI* number field in the list of devices).

Copyright© Shenzhen Rakwireless Technology Co., Ltd.

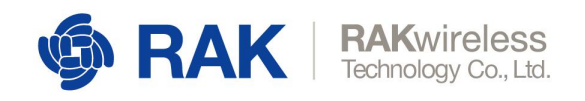

| 🏟 RAK               |                                                    |        |    | Logout             |
|---------------------|----------------------------------------------------|--------|----|--------------------|
| Status              | Application - Edit Device 00a53f61fe47ebfb         |        |    |                    |
| Network             | Device-00a53f61fe47ebfb                            |        |    |                    |
| LoRa Gateway        |                                                    |        |    |                    |
| LoRa Network Server | Configuration Activation Downlink Live Device Data |        |    |                    |
| Seneral             | Device name                                        | RAK811 |    |                    |
| Sateway             | Class                                              | A      |    |                    |
| ikobal Integration  | Join mode                                          | OTAA   | .w |                    |
| Services            | Application Key                                    | BIGEBI |    |                    |
| System              | Eanble frame-counter Validation                    |        |    |                    |
|                     | Deable Application EUI Validation                  | Ø      |    |                    |
|                     | Description                                        |        |    |                    |
|                     |                                                    |        |    |                    |
|                     | Back to Overview                                   |        |    | Save & Apply Reset |
|                     |                                                    |        |    |                    |
|                     |                                                    |        |    |                    |
|                     |                                                    |        |    |                    |
|                     |                                                    |        |    |                    |
|                     |                                                    |        |    |                    |
|                     |                                                    |        |    |                    |

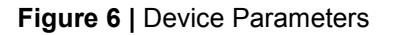

#### Configuration:

The Device Name, Class (A or C), Join Mode (OTAA, ABP), Application Key, and Description fields are here. Additionally there is a slider for to Enable frame-counter Validation and Disable Application EUI Validation.

#### Activation:

Once the LoRa Network Server has authenticated the device (provided the EUI and Application Key are valid), you will see those fields updated with the corresponding values as in Figure 6.

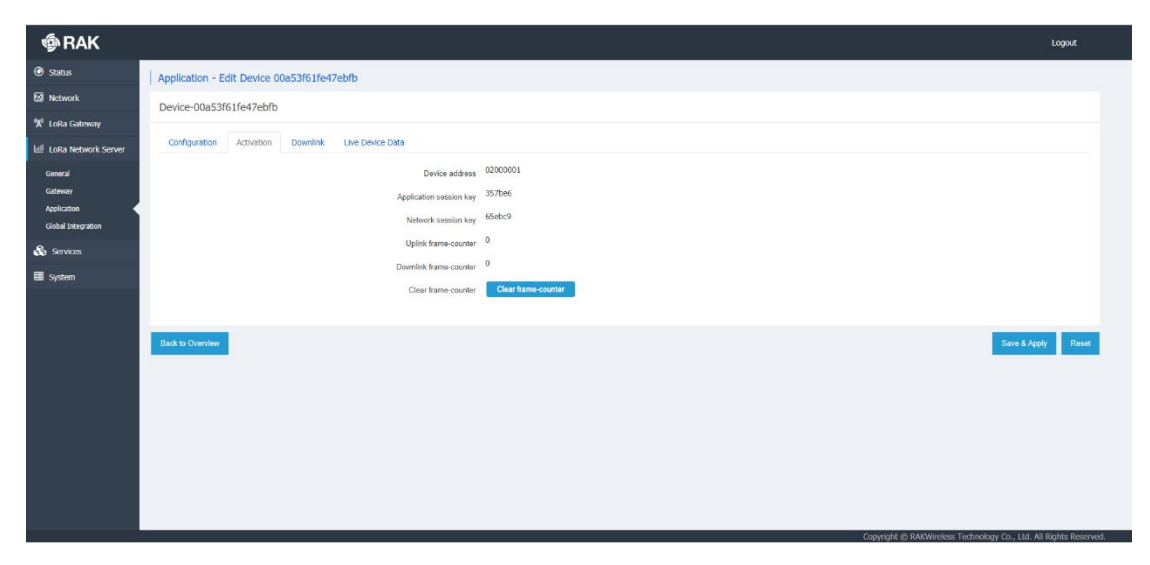

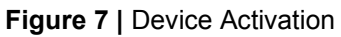

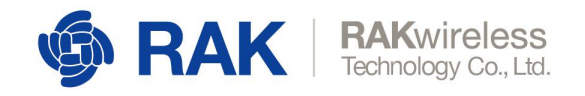

#### Live Device Data:

All the packets are displayed here. They each have a timestamp, a type identifier (Uplink, Downlink, Join), followed by the payload data.

If you expand any of the messages you can see the metadata fields, an example is shown in Figure 7:

| 🗐 RAK                                                   |                                                                                                    | UNSAVED CHANGES: 10 | Logout |
|---------------------------------------------------------|----------------------------------------------------------------------------------------------------|---------------------|--------|
| Status                                                  | Application - Edit Device 3638333567386312                                                                                                    |                     |        |
| Network                                                 | Device-3638333567386312                                                                                                    |                     |        |
| "Å" LoRa Gateway                                        |                                                                                                    |                     |        |
| 네 LoRa Network Server                                   | Configuration Activation Live Device Data                                                                                                    |                     |        |
| General<br>Gatoway<br>Application<br>Global Integration | 2019/06/30 02:15:54 Uplink 02 67 01 47 05 68 49 06 73 26 13<br>( "applicationInview" "Ban 700",<br>"applicationInview" "Ban 700",<br>"deput: "3068383673860130",                                                                                                    |                     | ~      |
| 🗐 System                                                | <pre>"deviceMane": "Tracker 1",<br/>"timestamp": 10180149,<br/>"foot": 5,<br/>"dout": 107,<br/>"dout": 1 "Amonthervolg2sJBH=",<br/>"staff=0": (<br/>"gatewory10": "4005#8fff=7442f1",<br/>"locatBHM": 0.5,<br/>"frequency": 0.66100000,<br/>"frequency": 0.66100000,<br/>"locatIn": (</pre> |                     |        |
|                                                         | "lacitude": 0,<br>"longitude": 0,<br>"altitude": 0,<br>)<br>]<br>2019/06/30 02:15:47 Uplink 03 71 ff e0 00 00 ff d0                                                                                                    |                     |        |
|                                                         | 2019/06/30 02:15:40 Uplink 07 02 01 78                                                                                                    |                     |        |

Figure 8 | Live Device Data

### 2.4 **Global Integration**

This is the tab where you can configure your LoRa Network Server to integrate with an external Application Server. This is done by pointing to the corresponding MQTT broker:

#### **General Setup**

MQTT Broker Address:

The address of the MQTT broker where the traffic from the External Gateways is directed.

MQTT Broker Port:

The Port of the MQTT broker

#### Enable User Authentication:

By turning on this slider, you are presented with options for entering an *Username* and *Password*, as well as an *SSL/TLS Mode* (*Self-signed Server Certificate, CA signed server certificate, Self-signed server & client certificate*). Depending on the chosen

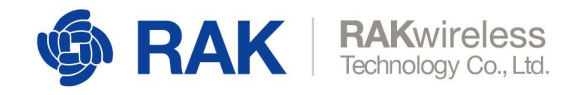

certificate option you are prompted to choose a *TLS Version* and import, the certificates in the provided fields (see Figure 3 for an example)

#### MQTT Topic template Setup

Templates for the following MQTT Topics are provided, in order to be able to acquire the desired data:

Uplink MQTT Topic Downlink MQTT Topic Downlink acknowledgment MQTT Topic Geteway Statistic MQTT Topic

Note: *eui* stands for the particular Gateway EUI, of the device you want to gather data from.

## **3 A Typical Application Case**

We will deploy a typical scenario. We will walk through the configuration process of all devices that are required. Additionally we will explain in detail after we are done configuring, what are the benefits of this particular use-case, the message formats, etc.

Configuration of the devices will be done in order as per the topology in the next subsection.

### 3.1 Network Topology

- Gateway-A: RAK7249/58 Nexus Gateway (LoRa Server in use)
- Gateway-B: RAK7249/58 External Gateway (MQTT Bridge in use)
- RAK 811 WisNode-LoRa: LoRa node

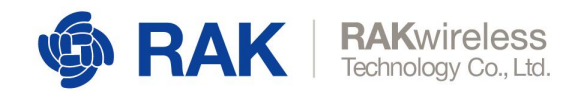

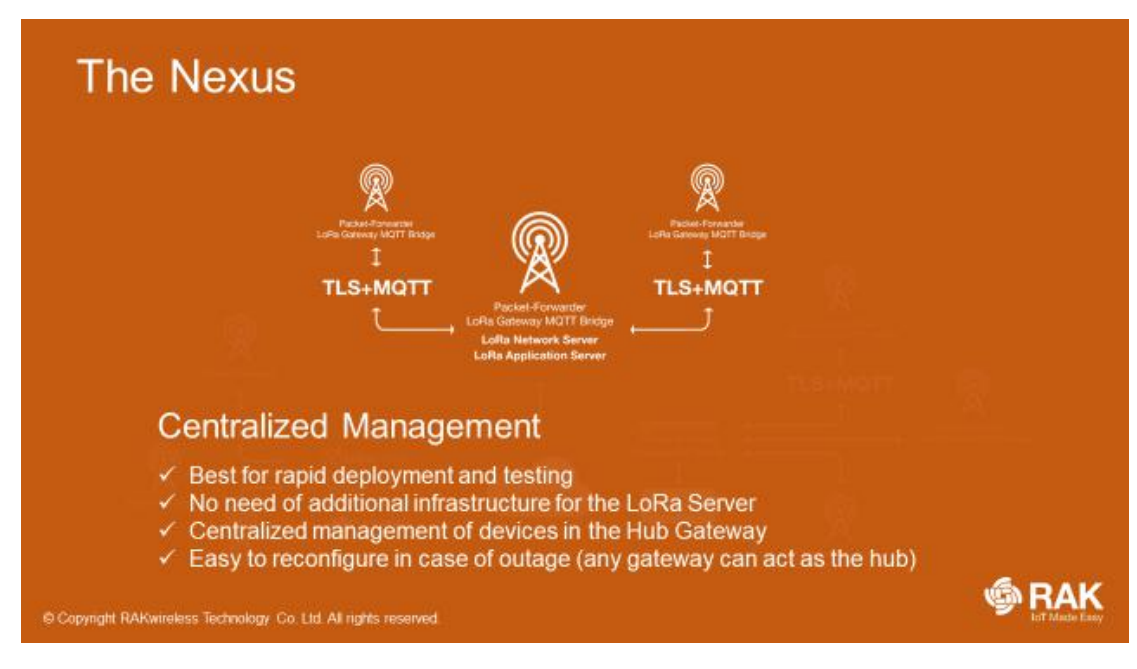

#### Figure 9 | Network Topology

This is the minimum of devices required. However you can integrated more nodes and also more External Gateways. As an advanced configuration feature we will forward all the traffic from the Nexus Gateway to a MQTT broker, hosted separately. This is not mandatory, however is good practice and required in some cases.

### 3.2 Gateway-A

#### 3.2.1 Packet Forwarder Setup

Go to the *LoRa Gateway tab -> LoRa Packet Forwarder -> General Setup*. In the dropdown menu for *Protocol* select: **Built-in LoRa Server** (refer to Figure 10):

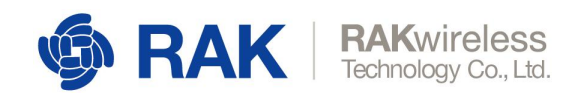

| @RAK                        |                                                                                                    | Logout |
|-----------------------------|----------------------------------------------------------------------------------------------------|--------|
| 🗿 Status                    | LoRa Packet Forwarder LonaWAN Packet Forwarder Configuration                                                      |        |
| 🗿 Network                   | Salaway Configuration                                                                                             |        |
| 🕈 LoRa Gateway              | Gickey Consideration                                                                                              |        |
| LoRa Packet Forwarder       | General Setup Padat Filter GPS Information                                                                        |        |
| LoRa Gateway MQTT<br>Bridge | Gateway EUI 60C540FF                                                                                              |        |
| LoRa Network Server         | Protocol Boll-In LoRa Server                                                                                      |        |
| a Services                  | Path Treasult (res) 200                                                                                           |        |
| Sector                      | Statistic Interval (x) 30                                                                                         |        |
| System                      | Kaspalite Interval (s) 5                                                                                          |        |
|                             | Automatic data recovery 🔣 Data messages are automatically stored when the connection to the server is lost        |        |
|                             | Auto-restart Teresheld 30                                                                                         |        |
|                             | Packet forwarder will automatically restart when the keepaine tenseout exceeds this threshold. Set 'U' to disable |        |
|                             | Import Frequency Plan Template -Select Frequency Plan V Import                                                    |        |
|                             | Standard Friguency Seltup Mode Switch to Advanced Mode                                                            |        |
|                             |                                                                                                    |        |
|                             | Frequency Plan                                                                                                    |        |
|                             | Region EU063-2470 V                                                                                               |        |
|                             | Multi SF LeRa Channel 667.1MHz 667.3MHz 667.3MHz 667.3MHz 666.3MHz 666.3MHz 666.3MHz                              |        |
|                             | Fing (BPc) Add                                                                                                    |        |
|                             | Standard LoRa Channel 868 3MHz SF7 BW250                                                                          |        |
|                             | Free (BHz) SF7 V BW250 V Add                                                                                      |        |
|                             | PALOR I PERMIT COL                                                                                                |        |

Figure 10 | Gateway Protocol Mode (Built-in LoRa Server)

You can leave the rest of the settings with their default values. Remember to *Save & Apply*.

#### 3.2.2 LoRa Server General Configuration Setup

Go to the LoRa Network Server tab -> General. Make sure the Enable switch is on.

Select your region (LoRa Band), we are going to use EU863-870 in this example (refer to Figure 11):

The rest of the settings you can use with their default values. You can change them is you like, however this is dependent on your particular case. You can look up what each setting is referring to in **Section 1**.

| RAK                 |                                                                                                    | Logou                                                                            |
|---------------------|----------------------------------------------------------------------------------------------------|----------------------------------------------------------------------------------|
| ③ Status            | LoRa Network Server General Configuration                                                                       |                                                                                  |
| 🐼 Network           | General Configuration                                                                                           |                                                                                  |
| 🐮 LoRa Gateway      |                                                                                                    |                                                                                  |
| LoRa Network Server | Enable                                                                                                    |                                                                                  |
| General             | Region                                                                                                    | EU863-870 V                                                                      |
| Gateway             | Enable ADR                                                                                                    |                                                                                  |
| Application         | Minimum allowed data-rate                                                                                       | DR_0 V                                                                           |
| Global Integration  | Han a start a start a start a start a start a start a start a start a start a start a start a start a start a s | Minimum allowed data rate. Used for ADR.                                         |
| 🍰 Services          | Maximum allowed data-rate                                                                                       | DR_16 ~                                                                          |
| 🖩 System            | Ha<br>Naturit ID                                                                                                | Haamum allowed data rate. Used for ADR.                                          |
|                     | HERRINE                                                                                                    |                                                                                  |
|                     | Downlink Tx Power                                                                                               | 14                                                                               |
|                     | Device-status request interval                                                                                  |                                                                                  |
|                     |                                                                                                    | interval to initiate an Eno Device status request (seconds). Set to 0 to disame. |
|                     |                                                                                                    | Sove & Apply R                                                                   |

www.RAKwireless.com

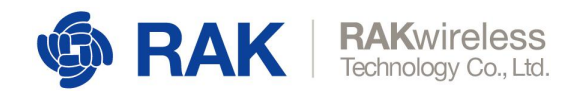

Figure 11 | LoRa Server Enabling and General Configuration

#### 3.2.3 Registering the Gateway with the Built-in LoRa Server

Go to the *LoRa Network Server tab -> Gateway*. Enter the Gateway EUI in the field as in Figure 12.

By pressing the Add button you should end up with a screen as in Figure 13.

There you need to fill the parameters: Name and Description are mandatory.

| ∲®RAK                                                     |                                                             |                            |                    |             |           | NISAVED CHARGES 2 | Logout |
|-----------------------------------------------------------|-------------------------------------------------------------|----------------------------|--------------------|-------------|-----------|-------------------|--------|
| Status                                                    | LoRa Network Server Gateway Overview                        |                            |                    |             |           |                   |        |
| Network                                                   | Gateway                                                     |                            |                    |             |           |                   |        |
| 🕷 LoRa Gateway                                            |                                                             |                            |                    |             |           |                   |        |
| 네 LoRa Network Server                                     | Gateway EUI                                                 | Name                       | Add time           | Description | Last Seen |                   |        |
| General<br>Gateway 4<br>Application<br>Global Integration | This section contains no values yet GOCSABFFFEXCOCCO( × Add |                            |                    |             |           |                   |        |
| 💩 Services                                                | Catoway Backand Configuration                               |                            |                    |             |           |                   |        |
| System                                                    |                                                             |                            |                    |             |           |                   |        |
|                                                           | General Setup MQTT Topic                                    |                            |                    |             |           |                   |        |
|                                                           |                                                             | MQTT Broker Address        | 127.0.0.1          |             |           |                   |        |
|                                                           |                                                             | MQTT Broker Port           | 1883               |             |           |                   |        |
|                                                           |                                                             | Client ID                  |                    |             |           |                   |        |
|                                                           |                                                             | Clean Session              |                    |             |           |                   |        |
|                                                           |                                                             | Will Retain                | 0                  |             |           |                   |        |
|                                                           |                                                             | Qos                        | 1 - Atleast Once ~ |             |           |                   |        |
|                                                           |                                                             | cnable User Authentication |                    |             |           |                   |        |
|                                                           |                                                             | aat/1LS Mode               | Usion V            |             |           |                   |        |
|                                                           |                                                             |                            |                    |             |           | Save & Apply      | Reset  |

#### Figure 12 | Adding a Gateway into LoRa Server

Note: The Latitude, Longitude and Altitude parameters are not mandatory. You can leave them for later, or leave them empty if the gateway is not stationary.

| 2                     |                                     |                           |
|-----------------------|-------------------------------------|---------------------------|
| 🏟 RAK                 |                                     | Instance countered Logout |
| 🕐 status              | Gateway Edit - 60C5A8FFFE74D313     |                           |
| 3 Network             | Gateway 60C5A8FFFE74D313            |                           |
| ₩ LoRa Gateway        |                                     |                           |
| 네 LoRa Network Server | Name RA/72/9-A                      |                           |
| General               | Description RAK7249 A Outdoor Nexus |                           |
| Gateway •             | Lattude                             |                           |
| Global Integration    | Althura                             |                           |
| 🕹 Services            | 71000V                              |                           |
| System                | Rich is Downleys                    | Sive & Apply Bund         |

www.RAKwireless.com

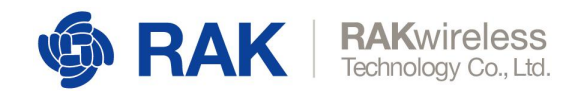

Figure 13 | Gateway Description parameters

If everything is set up correctly, you will see an image similar to Figure 14.

Note: In order to see the Last Seen status update you need to refresh the page. There should be a value of a couple of seconds, if so than everything went well. In case there is a message "Never Seen", there is an issue and you best redo the configuration.

| 🏟 RAK                                                   |                                      |                      |                    |               | Logout             |
|---------------------------------------------------------|--------------------------------------|----------------------|--------------------|---------------|--------------------|
| 🖲 status                                                | LoRa Network Server Gateway Overview |                      |                    |               |                    |
| Network                                                 | Gateway                              |                      |                    |               |                    |
| 🕅 LoRa Gateway                                          |                                      |                      |                    |               |                    |
| LoRa Network Server                                     | Gateway EUT Name Add time            | Descrip              | tion               | Last Seen     |                    |
| General<br>Gatoway<br>Application<br>Global Integration | 60C5A8 XXXXXX Mon. Jul 15            | 23:09:52 2019 RAK724 | 19-A Outdoor Nexus | 1 seconds app | Edit Delete        |
| no services                                             | Gateway Backend Configuration        |                      |                    |               |                    |
| 🖽 System                                                | exempt became compared on            |                      |                    |               |                    |
|                                                         | General Sebup MQTT Topic             |                      |                    |               |                    |
|                                                         | MQTT Broker Address                  | 127 0.0.1            |                    |               |                    |
|                                                         | MQTT Broker Port                     | 1883                 |                    |               |                    |
|                                                         | Client ID                            |                      |                    |               |                    |
|                                                         | Clean Session                        |                      |                    |               |                    |
|                                                         | Will Retain                          | 0                    |                    |               |                    |
|                                                         | Qos                                  | 1 - Atleast Once V   |                    |               |                    |
|                                                         | Enable User Authentication           |                      |                    |               |                    |
|                                                         | SSL/TLS Mode                         | LIGHTONE V           |                    |               |                    |
|                                                         |                                      |                      |                    |               | Save & Apply Resul |

Figure 14 | Gateway Description parameters

### 3.3 Gateway-B

Now we will point Gateway-B to the built-in LoRa Server of Gateway-A

#### 3.3.1 Packet-forwarder Setup

Go to the *LoRa Gateway tab -> LoRa Packet Forwarder -> General Setup.* In the dropdown menu for *Protocol* select: **LoRa Gateway MQTT Bridge** (refer to Figure 15):

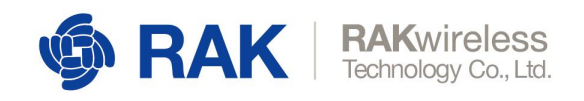

| I class       LGRa Packet Forwarder: Luswwww.Hucket Forwarder: Configuration         G class Configuration       Concern Soling         I class Materia. Soling       Packet Flammation         I class Materia. Soling       Packet Flammation         I class Matering       Solinder Flammation                                                                                                    |                          |                                    |                       |                    |                  |              |                         |                          |          |          | Logout   |
|----------------------------------------------------------------------------------------------------|--------------------------|------------------------------------|-----------------------|--------------------|------------------|--------------|-------------------------|--------------------------|----------|----------|----------|
| Nack       Cadeway Configuration         Usb Zeb Mered Kase       Cadeway Eli Cols Information         Service       Cadeway Eli Cols Information         Service       Service Information         Service       Service Information         Service Information       Service Information                                                                                                    | Packet Forwarder Lorav   | VAN Packet Forwarder Configuration |                       |                    |                  |              |                         |                          |          |          |          |
| Luka Cathony Carrier Carrier C                                                                                                    | way Configuration        |                                    |                       |                    |                  |              |                         |                          |          |          |          |
| In Parle Forwards<br>But Garwary R12<br>Solon<br>Solon<br>S | idy configuration        |                                    |                       |                    |                  |              |                         |                          |          |          |          |
| ala data watar<br>taka data watar<br>sorkas<br>System<br>Percency Plan<br>Frequency Plan<br>Frequency Plan<br>Region<br>Region<br>Statistic Labo Charanti<br>Region<br>Region<br>Statistic Labo Charanti<br>Statistic Horead Visit<br>Statistic Horead Visit<br>Statistic Horead Vis                                                                                                    | eral Setup Packet Filter | GPS Information                    |                       |                    |                  |              |                         |                          |          |          |          |
| sda Netronick Karver cervice cervice c                                                                                                    |                          | Gateway EUI                        | 60C5A8                |                    |                  |              |                         |                          |          |          |          |
| events:<br>stem Pada Tansacat (an) 20<br>Statistic titerard (a) 3<br>Statistic titerard (a) 5<br>Automatic data revery D for amongen are automatically related when the connection to the source is los.<br>Automatic data revery D for amongen are automatically related when the connection to the source is los.<br>Automatic data revery D for amongen are automatically related when the connection to the source is los.<br>Automatic data revery D for a smoother to the source is los.<br>Automatic data revery D for a smoother to the source is los.<br>Standard Fragency State Mote<br>Standard Fragency State Mote<br>State Mote State Mote<br>Standard Fragency State Mote<br>State Mote State Mote<br>State Mote State Mote<br>State Mote State Mote<br>State Mote State Mote<br>State Mote State Mote<br>State Mote State Mote<br>State Mote State Mote<br>State Mote<br>St                                                                                                    |                          | Protocol                           | LoRa Gateway M        | QTT Bridge         | ~                |              |                         |                          |          |          |          |
| Sound Statistic Interval (s) S<br>Keepaline Statistic) S<br>Automatic data recover<br>Diala managina are automatically related when the connection is the server is lost<br>Automatic data recover<br>Diala managina are automatically related when the server is lost<br>Automatic data recover<br>Diala managina are automatically related when the server is lost<br>Standard Fragmency Plan<br>Frequency Plan<br>Frequency Pla                                                                                                    |                          | Push Timeout (ms)                  | 200                   |                    |                  |              |                         |                          |          |          |          |
| Keepine Isternal (a) S Adversald Threadown (a) S Adversald Threadown (a) S Adversald Threadown (a) S Adversald Threadown (a) S Adversald Threadown (a) S Adversald Threadown (a) S Adversald Threadown (a) S Sandord Frequency Plan  Frequency Plan  Regin  Regin Regin Regin Regin Regin Regin Regin Regin Regin Regin Regin Regin Regin Regin Regin Regin Regin Regin Regin Regin Regin Regin Regin Regin Regin Regin Regin Regin Regin Regin Regin Regin Regin Regin Regin Regin Regin Regin Regin                                                                                                    |                          | Statistic Interval (s)             | 30                    |                    |                  |              |                         |                          |          |          |          |
| Automatic data second       In the manyers are automatically strend when the connection to the server is loss.         Automatic data second       Image: Thread and the connection to the server is loss.         Automatic data second       Image: Thread and the connection to the server is loss.         Material of Tragenery Streng Material       Second Tragenery Streng Material         Standard Fragenery Streng Material       Second Tragenery Streng Material         Frequency Plan       Second Tragenery Streng Material         Material Standard Tragenery Streng Material       Second Tragenery Streng Material         Material Standard Tragenery Streng Material       Second Tragenery Streng Material         Frequency Plan       Second Tragenery Streng Material         Material Standard Laboratically restantion       Second Tragenery Streng Material         Standard Tragenery Streng Material       Second Tragenery Streng Material         Standard Standard Tragenery Streng Material       Second Tragenery Streng Material         Material Standard Laboratically restantion       Second Tragenery Streng Material         Material Standard Laboratically restantion       Second Tragenery Streng Material         Material Standard Laboratically restantion       Second Tragenery Streng Material         Material Standard Laboratically restantion       Second Tragenery Material         Material Standard Laboratical Material       Second Tr                                                                                                    |                          | Keepalive Interval (s)             | 5                     |                    |                  |              |                         |                          |          |          |          |
| Addrestat Threadout     3d       Public Instructor With Streadout Labout Coll Visitat Advent Bio Exercise Units Threadout Stat Streadout Labout Coll Visitat Advent Bio Exercise Units Threadout Stat Streadout Labout Coll Visitat Advent Bio Exercise Units Threadout Stat Streadout Labout Coll Visitat Advent Bio Exercise Units Threadout Stat Streadout Labout Coll Visitat Advent Bio Exercise Units Threadout Stat Streadout Coll Visitat Advent Bio Exercise Units Threadout Coll Visitat Advent Bio Exercise Units Threadout Coll Visi                                                                                                    |                          | Automatic data recovery            | Data missa            | ges are automatic  | ally stored when | the connect  | ion to the server is ke | t.                       |          |          |          |
| Priot Invador III admiticially rotat when the inspute times accessibility developed. Set V to double<br>Import Propercy Plan Tempercy<br>Sander Frequency Plan<br>Frequency Plan<br>Regim EUSION 2-0 ~<br>Moto SF LoRG Channel ESION 2-0 - 2012 - 2012 -                                                                                                    |                          | Auto-restart Threshold             | 30                    |                    |                  |              |                         |                          |          |          |          |
| Import Program / Plan         V         Import           Standard Friguency Plan         V         Import           Frequency Plan         Standard 10.04         Standard 20.06           Regin         EUROS 870         V           Muth-SF LaRa Channel         887 3MHz         887 3MHz         883 3MHz         883 3MHz                                                                                                    |                          |                                    | Packet forwarder will | automatically rest | art when the ke  | epaive times | of exceeds this threat  | hold. Set '0' to disable |          |          |          |
| Standard Friguency Statp Mode         Search to: Kuturocal Mode           Frequency Plan         Regim         EU803.5870         V           Math SF LaFa Channel         867.584nc         867.584nc         867.584nc         868.584nc         888.584nc         888.584nc                                                                                                    |                          | Import Frequency Plan Template     | Select Frequence      | cy Plan-           | ~                | Import       |                         |                          |          |          |          |
| Brequency Plan         ELISIS 870         V           Mode SF LaRia Channel         867.1184c         867.3184c         867.3184c         867.3184c         868.3184c         868.5384c         868.5384c                                                                                                    |                          | Standard Frquency Setup Mode       | Switch to Advan       | ced Mode           |                  |              |                         |                          |          |          |          |
| Brogion         EL383-370         ~           Mold SF LyRa Channel         867 1384:         867 3384:         867 7384:         867 7384:         868 3384:         868 5384:         868 5384:         868 5384:         868 5384:         868 5384:         868 5384:         868 5384:         868 5384:         868 5384:         868 5384:         868 5384:         868 5384:         868 5384:         868 5384:         868 5384:         868 5384:         868 5384:         868 5384:         868 5384:         868 5384:         868 5384:         868 5384:         868 5384:         868 5384:         868 5384:         868 5384:         868 5384:         868 5384:         868 5384:         868 5384:         868 5384:         868 5384:         868 5384:         868 5384:         868 5384:         868 5384:         868 5384:         868 5384:         868 5384:         868 5384:         868 5384:         868 5384:         868 5384:         868 5384:         868 5384:         868 5384:         868 5384:         868 5384:         868 5384:         868 5384:         868 5384:         868 5384:         868 5384:         868 5384:         868 5384:         868 5384:         868 5384:         868 5384:         868 5384:         868 5384:         868 5384:         868 5384:         868 5384:         868 5384:         868 5384:         868 5                                                                                                    |                          |                                    |                       |                    |                  |              |                         |                          |          |          |          |
| Regim         EUSISS 2/0         v           Mote SF LaRia Channel         867.158/c         867.158/c         867.158/c         867.158/c         867.158/c         868.158/c         868.1                                                                                                    | iency Plan               |                                    |                       |                    |                  |              |                         |                          |          |          |          |
| Mole SF LoRa Channel         867.158/L         867.158/L         867.158/L         867.158/L         867.158/L         868.118/L         868.118/L                                                                                                    |                          | Region                             | EU863-870             |                    | ~                |              |                         |                          |          |          |          |
| Proc (Mits)         Add           Standard LaRa Channel         882.386/rs 597 896259                                                                                                    |                          | Multi-SF LoRa Channel              | 867.1MHz              | 867.3MHz           | 867.5            | MH2          | 867,7MHz                | 868.1MHz                 | 868.3MHz | 868,5MHz | 868 9MHz |
| Standard LaRa Channel 168 3MHz SF7 8V/250                                                                                                    |                          |                                    | Freq (MHz)            | Add                |                  |              |                         |                          |          |          |          |
|                                                                                                    |                          | Standard LoRa Channel              | 858 3MHz SF7 BV       | N250               |                  |              |                         |                          |          |          |          |
| Freq.(MHz) SF7 V BW250 V Add                                                                                                    |                          |                                    | Freq.(MHz)            | SF7                | ✓ BW.            | 250          | <ul> <li>Add</li> </ul> |                          |          |          |          |

Figure 15 | Gateway Protocol Mode (LoRa Gateway MQTT Bridge)

#### 3.3.2 LoRa Gateway MQTT Bridge

Go to the LoRa Gateway tab -> LoRa Gateway MQTT Bridge -> General Setup.

Enable the MQTT Bridge it via the slider and enter the IP address of Gateway-A (the one in Figure 16 is just an example).

The port should be 1883 by default, if it isn't please update the data. Leave the rest of the settings with their default values.

After *Saving* & *Applying*, all LoRa traffic should be redirected via the Bridge of Gateway-B to the MQTT Brocker of Gateway-A.

| 🏟 RAK                                                  |                                                          | Logout    |
|--------------------------------------------------------|----------------------------------------------------------|-----------|
| Status                                                 | LoRa Gateway MQTT Bridge                                 |           |
| 😢 Network                                              | LoRa Gateway MOTT Bridge Configuration                   |           |
| <sup>9</sup> Æ <sup>€</sup> LoRa Gateway               |                                                          |           |
| LoRa Packet Forwarder<br>LoRa Gateway MQTT 4<br>Bridge | General Schip NQTT Tape: Template Schip Faulde           |           |
| Leffa Network Server                                   | MQTT Breker Address 102.160.90.04                        |           |
| no services                                            | MOTT Blocker Port 1083                                   |           |
| 🖽 System                                               | Clert D Class Sension                                    |           |
|                                                        | Will Retain                                              |           |
|                                                        | Gen 1 - Atliant Orion V                                  |           |
|                                                        | Enable User Authentication                               |           |
|                                                        | SSU/ILS Mode Disable v                                   |           |
|                                                        | San & Ad<br>Copright & BAXON/reless Technology Co., U.S. | ply Reset |

www.RAKwireless.com

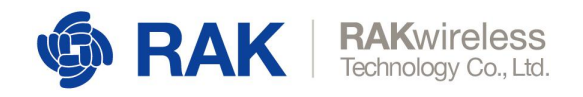

Figure 16 | LoRa Gateway MQTT Bridge Configuration

#### 3.3.3 Registering Gateway-B in Gateway-A's LoRa Network Server

The procedure is the same as when we registered Gateway-A in its built-in LoRa Network Server. Refer to <u>sub-section 2.2.3</u> on how to repeat the process.

Figure 17 is a representation of what you configuration should look like with the two Gateways added.

| 🏟 RAK                             |                               |           |                        |             |                      |                   | Logout                                                                 |
|-----------------------------------|-------------------------------|-----------|------------------------|-------------|----------------------|-------------------|------------------------------------------------------------------------|
| ③ Status                          | LoRa Network Server Gateway   | Overview  |                        |             |                      |                   |                                                                        |
| 🐼 Network                         | Gateway                       |           |                        |             |                      |                   |                                                                        |
| 😾 LoRa Gateway                    |                               |           |                        |             |                      |                   |                                                                        |
| 네 LoRa Network Server             | Gateway EUI                   | Name      | Add time               | Descr       | ption                | Last Seen         |                                                                        |
| General<br>Gateway                | 60C5A8FFFE74D313              | RAK7249-A | Mon Jul 15 23:09:52 2  | 019 RAK7.   | 49-A Outdoor Nexus   | 2 seconds ago     | Edit Delete                                                            |
| Application<br>Global Integration | 60C5A8FFFE74D2F1              | RAK7258-B | Tue Jul 16 01:39:57 2  | 019 RAK73   | 58-8 Indoor External | 9 seconds ago     | Edit Delete                                                            |
| 🗞 Services                        |                               | Add       |                        |             |                      |                   |                                                                        |
| 🗐 System                          |                               |           |                        |             |                      |                   |                                                                        |
|                                   | Gateway Backend Configuration | 1         |                        |             |                      |                   |                                                                        |
|                                   | General Setup MQTT Topic      |           |                        |             |                      |                   |                                                                        |
|                                   |                               | MQT       | Broker Address 127.0.0 |             |                      |                   |                                                                        |
|                                   |                               | h         | IQTT Broker Port 1883  |             |                      |                   |                                                                        |
|                                   |                               |           | Client ID              |             |                      |                   |                                                                        |
|                                   |                               |           | Clean Session          |             |                      |                   |                                                                        |
|                                   |                               |           | Will Retain            |             |                      |                   |                                                                        |
|                                   |                               |           | Qos 1 - Atlea          | st Once 🗸 🗸 |                      |                   |                                                                        |
|                                   |                               | Enable Us | er Authentication      |             |                      |                   |                                                                        |
|                                   |                               |           | SSL/TLS Mode Disable   | ~           |                      |                   |                                                                        |
|                                   |                               |           |                        |             |                      |                   |                                                                        |
|                                   |                               |           | _                      |             |                      | Copyright @ RAKWi | Save & Acolv Reset<br>reless Technology Co., Ltd. All Rights Reserved. |

Figure 17 | LoRa Network Server Gateway List

You can add more Gateway in the same manner as we did for the two we are using. This is a convenient way to monitor if they are up (Last Seen field).

### 3.4 Setting up the External MQTT Broker

#### 3.4.1 Preparing the Raspberry Pi

We are going to use going to use a Raspberry Pi 3B+ for this tutorial, as the device that is going to be hosting Mosquitto (a popular MQTT broker).

First download the latest Raspbian Buster Lite image from the link.

Next flash the image to an SD card with a tool such as Etcher.

We recommend setting up the <u>Raspberry Pi headless</u>. Once done plug the SD card into the slot and power it.

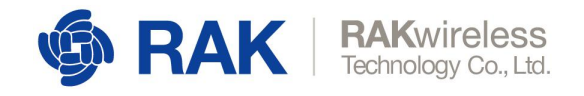

Use your favorite <u>SSH client</u> to connect to the Raspberry Pi (username: pi, password: raspberry).

Now as we have a platform to work with we can begin.

First execute the following command and note the IP address of the interface you will be using to connect to the network. You will need this, as it will be the address for your MQTT Broker when configuring the Gateway:

#### ifconfig

| 🖉 pi@raspberrypi: ~ 🛛 —                                                                                                    |             | × |
|----------------------------------------------------------------------------------------------------|-------------|---|
| pi@raspberrypi:~ \$ ifconfig                                                                                                    |             | ~ |
| <pre>eth0: flags=4163<uf,broadcast,running,multicast> mtu 1500<br/>inet 192.168.50.181 netmask 255.255.255.0 broadcast 192.168.50<br/>inet6 fe80::30da:3aa2:6390:e070 prefixlen 64 scopeid 0x20<lin<br>ether b8:27:eb:78:81:91 txqueuelen 1000 (Ethernet)<br/>RX packets 43918 bytes 2714838 (2.5 MiB)<br/>RX errors 0 dropped 0 overruns 0 frame 0<br/>TX packets 2193 bytes 215851 (210.7 KiB)<br/>TX errors 0 dropped 0 overruns 0 carrier 0 collisions 0</lin<br></uf,broadcast,running,multicast></pre> | 0.255<br>k> |   |
| <pre>lo: flags=73<up,loopback,running> mtu 65536     inet 127.0.0.1 netmask 255.0.0.0     inet6 ::1 prefixlen 128 scopeid 0x10<host>     loop txqueuelen 1000 (Local Loopback)     RX packets 1046 bytes 88088 (86.0 KiB)     RX errors 0 dropped 0 overruns 0 frame 0     TX packets 1046 bytes 88088 (86.0 KiB)     TX errors 0 dropped 0 overruns 0 carrier 0 collisions 0</host></up,loopback,running></pre>                                                                                             |             |   |
| <pre>wlan0: flags=4163<up,broadcast,running,multicast> mtu 1500<br/>inet 192.168.50.23 netmask 255.255.255.0 broadcast 192.168.50<br/>inet6 fe80::bd57:5804:e469:290d prefixlen 64 scopeid 0x20<lin<br>ether b8:27:eb:2d:d4:c4 txqueuelen 1000 (Ethernet)<br/>RX packets 2932 bytes 217940 (212.8 KiB)<br/>RX errors 0 dropped 0 overruns 0 frame 0<br/>TX packets 213 bytes 33679 (32.8 KiB)<br/>TX errors 0 dropped 0 overruns 0 carrier 0 collisions 0</lin<br></up,broadcast,running,multicast></pre>    | .255<br>k>  |   |
| pi@raspberrypi:~ \$                                                                                                    |             | ~ |

Figure 18 | Raspberry Pi interfaces

#### 3.4.2 Installing Mosquitto

Now it is time to install the MQTT Broker (Mosquitto), via the command:

#### sudo apt install mosquitto mosquitto-clients

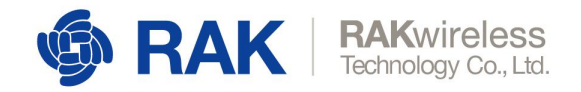

Get:2 http://archive.raspberrypi.org/debian buster InRelease [25.1 kB] Get:3 http://raspbian.raspberrypi.org/raspbian buster/main armhf Packages [13.0 MB1 Get:4 http://archive.raspberrypi.org/debian buster/main armhf Packages [205 kB] Fetched 13.2 MB in 19s (705 kB/s) Reading package lists... Done pi@raspberrypi:~ 🖇 sudo apt-get upgrade Reading package lists... Done Building dependency tree Reading state information... Done Calculating upgrade... Done 0 upgraded, 0 newly installed, 0 to remove and 0 not upgraded. pi@raspberrypi:~ 💲 sudo apt-get update Hit:1 http://raspbian.raspberrypi.org/raspbian buster InRelease Hit:2 http://archive.raspberrypi.org/debian buster InRelease Reading package lists... Done pi@raspberrypi:~ 💲 sudo apt install mosquitto mosquitto-clients Reading package lists... Done Building dependency tree Reading state information... Done mosquitto is already the newest version (1.5.7-1). mosquitto-clients is already the newest version (1.5.7-1). 0 upgraded, 0 newly installed, 0 to remove and 0 not upgraded. pi@raspberrypi:~ 🖇

#### Figure 19 | Mosquitto installation

Mosquitto clients help us easily test MQTT through a command line utility. We will use two command windows, one to subscribe to a topic and one to publish a message to it. Those will be explained in detail further in the tutorial.

#### sudo systemctl enable mosquitto.service

This command is not mandatory, however it is recommended as it creates a *mosquitto service* that will run the broker on startup.

#### 3.4.3 Configuring the Gateway to publish to the MQTT Broker

Now we are going to configure the Gateway to connect to our external MQTT broker.

For the purpose of this example we are going to use the built-in LoRa Server.

First go to the Packet Forwarder Tab and choose Built-in LoRa Server as your Protocol:

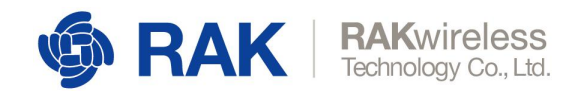

| Status                      | LoRa Packet Forwarder LoraWAN Packet Forwarder Configuration                                                     |
|-----------------------------|----------------------------------------------------------------------------------------------------|
| @ Network                   | Seteway Configuration                                                                                            |
| (씨) LoRa Gateway            |                                                                                                    |
| LoRa Packet Forwarder 📢     | General Setup Packet Filter GPS Information                                                                      |
| LoRa Gateway MQTT<br>Bridge | Gateway EUI 60C5A0FFFE74D313                                                                                     |
| 네 LoRa Network Server       | Protocol Build-in LaRa Server                                                                                    |
| 🗞 Services                  | Puth Timeout (ms) 220                                                                                            |
| System                      | Statistic Interval (s) 30                                                                                        |
|                             | Keepalive Interval (s) 5                                                                                         |
|                             | Automatic data recovery 🚺 Data messages are automatically stored when the connection to the server is lost       |
|                             | Auto-restart Threshold 30                                                                                        |
|                             | Packet ferwarder will automatically restart when the keepailve timeout exceeds this threshold. Set "V to disable |
|                             | Import Frequency Plan TemplateSelect Frequency Plan- V Import                                                    |
|                             | Standard Freyuncy Setup Mode Switch to Advanced Mode                                                             |
|                             |                                                                                                    |
|                             | Frequency Plan                                                                                                   |
|                             | Region EU063-870 V                                                                                               |
|                             | Multi-SF LoFta Channel 867.1MHz 867.3MHz 867.5MHz 867.5MHz 868.1MHz 868.3MHz 868.5MHz 868.5MHz                   |
|                             | Freq.(Mtd) Add                                                                                                   |
|                             | Standard LoRa Channel 808 3MHz SF7 8W250                                                                         |
|                             | Freq.(082) SF7 V BW250 V Ad                                                                                      |
|                             | Constrict & RAKWireless Technology Co1td All Rights Reserved.                                                    |

Figure 20 | Protocol selection

Make sure you have the *LoRa Network Server* enabled in the *General* tab:

| 🏟 RAK                             |                                           | Logout                                                                            |    |
|-----------------------------------|-------------------------------------------|-----------------------------------------------------------------------------------|----|
| 🕑 Status                          | LoRa Network Server General Configuration |                                                                                   |    |
| 🐼 Network                         | General Configuration                     |                                                                                   |    |
| 🕅 LoRa Gateway                    |                                           |                                                                                   |    |
| 네 LoRa Network Server             | Enable                                    |                                                                                   |    |
| General                           | Region                                    | n EU863-870 V                                                                     |    |
| Gateway                           | Enable ADR                                |                                                                                   |    |
| Application<br>Global Integration | Minimum allowed data-rate                 |                                                                                   |    |
| S. Constant                       | Maximum allowed data-rate                 | Presentant anomeo usua rate: Opeu na wun- e DR 0  V                               |    |
| a -                               |                                           | Maximum allowed data rate. Used for ADR.                                          |    |
| 🖽 System                          | Network ID                                | D 1                                                                               |    |
|                                   | Downlink Tx Power                         | и 14                                                                              |    |
|                                   | Device-status request interval            | a 0                                                                               |    |
|                                   |                                           | Interval to initiate an End-Device status request (seconds). Set to 0 to disable. |    |
|                                   |                                           |                                                                                   |    |
|                                   |                                           | Save & Apply Reset                                                                |    |
|                                   |                                           |                                                                                   |    |
|                                   |                                           |                                                                                   |    |
|                                   |                                           |                                                                                   |    |
|                                   |                                           |                                                                                   |    |
|                                   |                                           |                                                                                   |    |
|                                   |                                           |                                                                                   |    |
|                                   |                                           |                                                                                   |    |
|                                   |                                           | Copyright © RAKWireless Technology Co., Ltd. All Rights Reserved                  | i. |

Figure 21 | Built-in LoRa Server activation

Add Your Gateway in the *Gateway* tab if you haven't done so already (You can add multiples Gateways here):

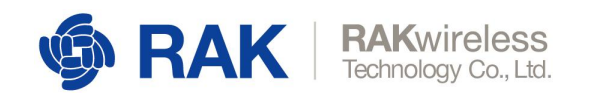

| - ADAK              |                                |                       |                          |              |                  | 4707-547           |
|---------------------|--------------------------------|-----------------------|--------------------------|--------------|------------------|--------------------|
| ∲ KAK               |                                |                       |                          |              |                  | Logout             |
| Status              | LoRa Network Server Gateway Ov | verview               |                          |              |                  |                    |
| Network             | Gateway                        |                       |                          |              |                  |                    |
| LoRa Gateway        |                                |                       |                          |              |                  |                    |
| LoRa Network Server | Gateway EUI                    | Name                  | Add time                 | Description  | Last Seen        |                    |
| General             | 60C5A8                         | RAK7258-1             | Sat Jul 20 10:09:33 2019 | RAK7258 Indo | or 3 seconds ago | Edit Delete        |
| Gateway Application |                                |                       |                          |              |                  |                    |
| Global Integration  |                                | Add                   |                          |              |                  |                    |
| a Services          | Gateway Backend Configuration  |                       |                          |              |                  |                    |
| System              | Outendy buckend comparation    |                       |                          |              |                  |                    |
|                     | General Setup MQTT Topic       |                       |                          |              |                  |                    |
|                     |                                | MQTT Broker Add       | ress 127.0.0.1           |              |                  |                    |
|                     |                                | MQTT Broker           | Port 1883                |              |                  |                    |
|                     |                                | Clie                  | nt ID                    |              |                  |                    |
|                     |                                | Clean Sec             | sion 💽                   |              |                  |                    |
|                     |                                | Will R                | atain 🕥                  |              |                  |                    |
|                     |                                |                       | Qos 1 - Atleast Once     | $\sim$       |                  |                    |
|                     |                                | Enable User Authentic | ation ()                 |              |                  |                    |
|                     |                                | SSL/TLS M             | lode Disable             | $\sim$       |                  |                    |
|                     |                                |                       |                          |              |                  |                    |
|                     |                                |                       |                          |              |                  | Save & Apply Reset |
|                     |                                |                       |                          |              |                  |                    |

Figure 22 | LoRa Server Gateway configuration

Finally go to the *Global Integration* tab and enter the address where you have your *Mosquitto* instance running in the *MQTT Broker Address* field, leave the *Port* with the default *1883 value*.

| 🏟 RAK                                                   |                                                                  |                                        | Logout             |
|---------------------------------------------------------|------------------------------------------------------------------|----------------------------------------|--------------------|
| 🗭 Status                                                | Application Server Integration                                   |                                        |                    |
| 🐼 Network                                               | Application Server Integration                                   |                                        |                    |
| 👷 LoRa Gateway                                          |                                                                  |                                        |                    |
| 네 LoRa Network Server                                   | General Setup MQTT Topic template Setup                          |                                        |                    |
| General<br>Gateway<br>Application<br>Global Integration | MQTT Breker Address<br>MQTT Breker Port<br>Client ID             | 192.168.50.23                          |                    |
| 🗞 Services                                              | Clean Session                                                    |                                        |                    |
| 📰 System                                                | Will Hetian<br>Qos<br>Enable User Aufhentication<br>SSL/TLS Mode | 1-Adeast Once.     V     Disable     v |                    |
|                                                         |                                                                  |                                        | Save & Apply Roset |

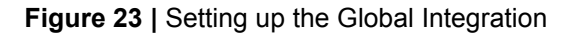

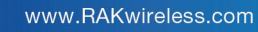

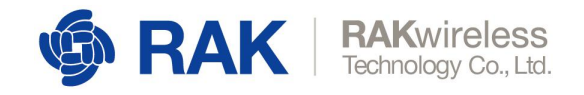

Now your Gateway parameters are set, except for one last part. You need to register your application in order to be able to send and receive data. We are going to use the RAK811 WisNode as an example in the next sub-section.

#### 3.4.4 Registering the Application

Open your Serial tool, connect to the node and open the corresponding port. Reboot it so you can see the device parameters as in Figure X below:

|                                                       | Command                                                |      |
|-------------------------------------------------------|--------------------------------------------------------|------|
| RAK COM: COM14 BaudRate: 15200 CLOSE                  | ☑ 01 at+send=lora:1:10                                 | SEND |
| RECEIVING CLEAR RECV                                  | ☑ 02                                                   | SEND |
| ^                                                     | ☑ 03 at+get_config=dev_eui                             | SEND |
| *****                                                 | ☑ 04 at+set_config=rx2:3,868500000                     | SEND |
| RAK811 Version:3.0.0.1.H                              | ☑ 05 at+set_config=app_eui:70B3D57ED001283B&app_key:F: | SEND |
| ******                                                | ☑ 06 at+join=otaa                                      | SEND |
|                                                       | ☑ 07 at+send=0,2,000000000007F00000000000000000        | SEND |
|                                                       | ☑ 08 at+send=1,2,000000000007F00000000000000000        | SEND |
|                                                       | ☑ 09 at+app_interval=120                               | SEND |
| Selected LoRaWAN 1.0.2 Region: EU868                  | ☑ 10 at+region=US915                                   | SEND |
| Initialization OK,Current work_mode:LoRaWAN, Class: A | ☑ 11 at+msg_confirm=0                                  | SEND |
| OTAA:                                                 | ☑ 12 at+ps=1                                           | SEND |
| DevEui:00A53F61FE47EBFB                               | ☑ 13 at+run=1                                          | SEND |
| AppEui:70B3D57ED001F51E                               | ☑ 14 at+apps_key=79F2129C18A055BD5806CA84816DAF47      | SEND |
| AppKey:B06FB684A40D75BC7FAD4003BA8A4E0E               | 15                                                     | SEND |
| OTAA Join Start                                       | ☑ 16                                                   | SEND |
|                                                       | ☑ 17 at+apps_key=79F2129C18A055BD5806CA84816DAF47      | SEND |
| v .                                                   | ☑ 18                                                   | SEND |
| SENDING(With \r\n)                                    | ☑ 19 at+band                                           | SEND |
|                                                       | 20                                                     | SEND |
| SEND                                                  | All/None                                               | SAVE |

Time 00:00:00 | PASS: 0 | FAIL: 0 | SW\_Version: V1.2.1 | Make:2018-12-24 21-Jul-19 04:24:08 AM

Figure 24 | RAK811 parameters

In case your device is already configured to work in OTAA (this example) it will attempt connecting to the gateway and getting authenticated. As it is not yet registered this will not be successful. We need to do some configuring first.

Execute the command to change the working region/band (EU868 in this example):

#### at+set\_config=lora:region:EU868

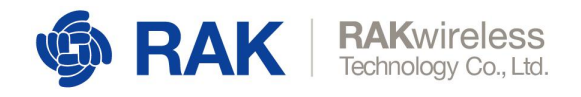

RAK SERIAL PORT TOOL

|                                                       | Command                                                |      |
|-------------------------------------------------------|--------------------------------------------------------|------|
| CLOSE                                                 | ☑ 01 at+send=lora:1:10                                 | SEND |
| RECEIVING CLEAR RECV                                  | 02                                                     | SEND |
| RAK811 Version:3.0.0.1.H                              | ☑ 03 at+get_config=dev_eui                             | SEND |
| *******                                               | ☑ 04 at+set_config=rx2:3,868500000                     | SEND |
|                                                       | ☑ 05 at+set_config=app_eui:70B3D57ED001283B&app_key:F3 | SEND |
|                                                       | ☑ 06 at+join=otaa                                      | SEND |
|                                                       | ☑ 07 at+send=0,2,000000000007F00000000000000000        | SEND |
| Selected LoRaWAN 1.0.2 Region: EU868                  | ☑ 08 at+send=1,2,000000000007F00000000000000000        | SEND |
| Initialization OK,Current work_mode:LoRaWAN, Class: A | ☑ 09 at+app_interval=120                               | SEND |
| OTAA:                                                 | ☑ 10 at+region=US915                                   | SEND |
| DevEui:00A53F                                         | ☑ 11 at+msg_confirm=0                                  | SEND |
| AppEui:70B3D5                                         | ☑ 12 at+ps=1                                           | SEND |
| AppKey:B06FB6                                         | ☑ 13 at+run=1                                          | SEND |
| OTAA Join Start                                       | ☑ 14 at+apps_key=79F2129C18A055BD5806CA84816DAF47      | SEND |
| [LoRa]:Joined Successed!                              | ☑ 15                                                   | SEND |
| No switch region.Current region:EU868                 | ☑ 16                                                   | SEND |
| ок                                                    | ☑ 17 at+apps_key=79F2129C18A055BD5806CA84816DAF47      | SEND |
| v                                                     | ☑ 18                                                   | SEND |
| SENDING(With \r\n)                                    | ☑ 19 at+band                                           | SEND |
| at+set config=lora:region:EU868                       | 20                                                     | SEND |
| SEND                                                  |                                                        |      |
|                                                       | All/None                                               | SAVE |

Time 00:00:00 | PASS: 0 | FAIL: 0 | SW\_Version: V1.2.1 | Make:2018-12-24 21-Jul-19 04:30:09 AM

Figure 25 | Setting the region/band

Set the authentication mode to OTAA:

- 0

×

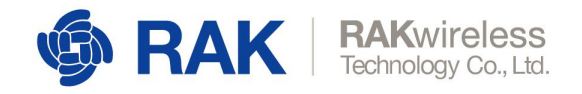

RAK SERIAL PORT TOOL

|                                                       | Command                                                  |      |
|-------------------------------------------------------|----------------------------------------------------------|------|
| RAK COM: COM14 - BaudRate: 15200 - CLOS               | 5E 🔽 01 at+send=lora:1:10                                | SEND |
| RECEIVING CLEAR REC                                   | <u>.v</u> → 🔽 02                                         | SEND |
|                                                       | ^ ☑ 03 at+get_config=dev_eui                             | SEND |
|                                                       | ☑ 04 at+set_config=rx2:3,868500000                       | SEND |
|                                                       | ☑ 05 at+set_config=app_eui:70B3D57ED001283B&app_key:F: s | SEND |
| Selected LoRaWAN 1.0.2 Region: EU868                  | ☑ 06 at+join=otaa                                        | SEND |
| Initialization OK,Current work_mode:LoRaWAN, Class: A | ☑ 07 at+send=0,2,000000000007F00000000000000000000000    | SEND |
| OTAA:                                                 | ☑ 08 at+send=1,2,000000000007F000000000000000000000000   | SEND |
| DevEui:00A53F                                         | ☑ 09 at+app_interval=120                                 | SEND |
| AppEui:70B3D5                                         | ☑ 10 at+region=US915                                     | SEND |
| AppKey:B06FB6                                         | ☑ 11 at+msg_confirm=0                                    | SEND |
| OTAA Join Start                                       | ☑ 12 at+ps=1                                             | SEND |
| [LoRa]:Joined Successed!                              | ☑ 13 at+run=1                                            | SEND |
| No switch region.Current region:EU868                 | ☑ 14 at+apps_key=79F2129C18A055BD5806CA84816DAF47        | SEND |
| OK                                                    | ☑ 15                                                     | SEND |
| join_mode:OTAA                                        | ☑ 16                                                     | SEND |
| ок                                                    |                                                          | SEND |
|                                                       | V 🗹 18                                                   | SEND |
| ,<br>SENDING(With \r\n)                               | I 19 at+band                                             | SEND |
| at+set_config=lora:join_mode:0                        | 20                                                       | SEND |
| SEND                                                  |                                                          |      |
|                                                       | All/None s                                               | SAVE |

Time 00:00:00 | PASS: 0 | FAIL: 0 | SW\_Version: V1.2.1 | Make:2018-12-24 21-Jul-19 04:32:35 AM

Figure 26 | OTAA mode

Now that your RAK811 is working in the correct region and mode you need to fill in the application parameters in your Gateway. This will register the specific device and allow you to exchange data.

Go to the Application tab. Enter a name for your application and press the Add button:

X

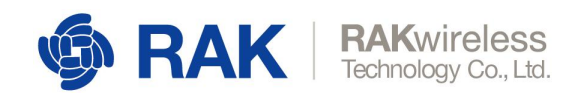

| @RAK                                                    |                                 |                         |         |               |             | Uncaver charges 2 Logout |
|---------------------------------------------------------|---------------------------------|-------------------------|---------|---------------|-------------|--------------------------|
| ③ Status                                                | LoRa Netwo                      | k Server Application Ov | erview  |               |             |                          |
| I Network                                               | Applications                    |                         |         |               |             |                          |
| 忱 LoRa Gateway                                          |                                 |                         |         |               |             |                          |
| 네 LoRa Network Server                                   | ID                              | Name                    | Devices | Creation Date | Description |                          |
| General<br>Gateway<br>Application<br>Global Integration | This section of Please input ap | plication name          | Add     |               |             |                          |
| log Services                                            |                                 |                         |         |               |             | Cours & Assolution       |
| E System                                                |                                 |                         |         |               |             | Save a Apply Reset       |
|                                                         |                                 |                         |         |               |             |                          |
|                                                         |                                 |                         |         |               |             |                          |
|                                                         |                                 |                         |         |               |             |                          |
|                                                         |                                 |                         |         |               |             |                          |
|                                                         |                                 |                         |         |               |             |                          |
|                                                         |                                 |                         |         |               |             |                          |
|                                                         |                                 |                         |         |               |             |                          |
|                                                         |                                 |                         |         |               |             |                          |
|                                                         |                                 |                         |         |               |             |                          |
|                                                         |                                 |                         |         |               |             |                          |
|                                                         |                                 |                         |         |               |             |                          |

Figure 27 | Application registration

Now go back to your *Serial Tool* and copy the **Application EUI** and **Application Key** (check Figure X below):

| RAK COM: COM14 - BaudRate: 15200 - CLOSE              | ☑ 01 at+send=lora:1:10                                | SEND |
|-------------------------------------------------------|-------------------------------------------------------|------|
| RECEIVING CLEAR RECV                                  | 02                                                    | SEND |
| ^                                                     | ☑ 03 at+get_config=dev_eui                            | SEND |
|                                                       | ☑ 04 at+set_config=rx2:3,868500000                    | SEND |
|                                                       | Ø 05 at+set_config=app_eui:70B3D57ED001283B&app_key:F | SEND |
| Selected LoRaWAN 1.0.2 Region: EU868                  | ☑ 06 at+join=otaa                                     | SEND |
| Initialization OK,Current work_mode:LoRaWAN, Class: A | ☑ 07 at+send=0,2,00000000007F0000000000000000         | SEND |
| OTAA:                                                 | ☑ 08 at+send=1,2,000000000007F0000000000000000        | SEND |
| DevEui:00A53F                                         | ☑ 09 at+app_interval=120                              | SEND |
| AppEui:70B3D5                                         | ☑ 10 at+region=US915                                  | SEND |
| AppKey:B06FB6                                         | ☑ 11 at+msg_confirm=0                                 | SEND |
| OTAA Join Start                                       | ☑ 12 at+ps=1                                          | SEND |
| [LoRa]:Joined Successed!                              | ☑ 13 at+run=1                                         | SEND |
| No switch region.Current region:EU868                 | ☑ 14 at+apps_key=79F2129C18A055BD5806CA84816DAF47     | SEND |
| ок                                                    | ☑ 15                                                  | SEND |
| join_mode:OTAA                                        | ☑ 16                                                  | SEND |
| ок                                                    | ☑ 17 at+apps_key=79F2129C18A055BD5806CA84816DAF47     | SEND |
| ~                                                     | ☑ 18                                                  | SEND |
| SENDING(With \r\n)                                    | ☑ 19 at+band                                          | SEND |
| at+set_config=lora:join_mode:0                        | 20                                                    | SEND |
| SEND                                                  |                                                       |      |
|                                                       | L All/None                                            | SAVE |

Figure 27 | Application EUI and Key

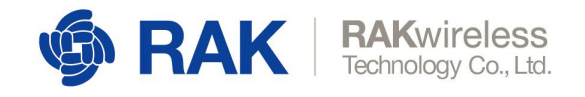

Input those into the corresponding fields in the *Application Configuration* screen in the Gateway:

| 🏟 RAK                                                     |                                                                                                    | UNSAVED CHANGES & Logout |  |
|-----------------------------------------------------------|----------------------------------------------------------------------------------------------------|--------------------------|--|
| Ø Status                                                  | Application Edit - 4                                                                                                    |                          |  |
| Network                                                   | Application RAK811                                                                                                    |                          |  |
| <sup>0</sup> X <sup>0</sup> LoRa Gateway                  |                                                                                                    |                          |  |
| LoRa Network Server                                       | Application Configuration                                                                                                    |                          |  |
| General<br>Gateway<br>Application 4<br>Global Integration | Name         RAK811           Application EUI         708305           Application May         B06FB6[                                        |                          |  |
| in Services                                               | Auto Ado Loka Denico Uni ensiones, cono Livinze via de azorea automaticany enter appracación tos, emos appracación elegipera-<br>Describition |                          |  |
| III System                                                | Leave and the second second second second second second second second second second second second second second                               |                          |  |
|                                                           | Etak to Overview<br>Copyright © PAKVite/cost                                                                                                  | Sove & Apply Reset       |  |

Figure 28 | Application parameters

Save & Apply (Make sure the Auto Add Device Slider is in the off position).

| 🏟 RAK                                    |           |                      |                  |                          |             | Logout                                                          |
|------------------------------------------|-----------|----------------------|------------------|--------------------------|-------------|-----------------------------------------------------------------|
| Status                                   | LoRa Ne   | twork Server Appl    | ication Overview |                          |             |                                                                 |
| Network                                  | Applicat  | ions                 |                  |                          |             |                                                                 |
| <sup>6</sup> X <sup>8</sup> LoRa Gateway |           |                      |                  |                          |             |                                                                 |
| 네 LoRa Network Server                    | ID        | Name                 | Devices          | Creation Date            | Description |                                                                 |
| General<br>Gateway<br>Annirotion         | 4         | RAK811               | 0                | Sun Jul 21 01:36:30 2019 |             | Edt                                                             |
| Global Integration                       | Please in | put application name | Add              |                          |             |                                                                 |
| 🗞 Services                               |           |                      |                  |                          |             | Save & Apply Reset                                              |
| 🖽 System                                 |           |                      |                  |                          |             |                                                                 |
|                                          |           |                      |                  |                          |             |                                                                 |
|                                          |           |                      |                  |                          |             |                                                                 |
|                                          |           |                      |                  |                          |             |                                                                 |
|                                          |           |                      |                  |                          |             |                                                                 |
|                                          |           |                      |                  |                          |             |                                                                 |
|                                          |           |                      |                  |                          |             |                                                                 |
|                                          |           |                      |                  |                          |             |                                                                 |
|                                          |           |                      |                  |                          |             |                                                                 |
|                                          |           |                      |                  |                          |             |                                                                 |
|                                          |           |                      |                  |                          |             |                                                                 |
|                                          |           |                      |                  |                          |             | Construct © DAVARieslane Technology Co. 11d All Dickte Departed |

Now you should have an Application created. Press the *Edit* button:

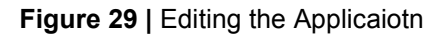

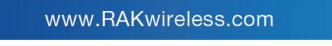

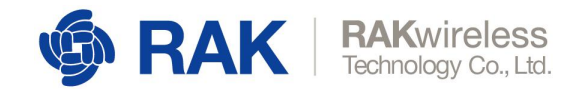

Now you need to add a Device. Copy the Device EUI from the Serial Tool:

|                                                       | Command                                               |                |
|-------------------------------------------------------|-------------------------------------------------------|----------------|
| COM: COM14 BaudRate: 15200 CLOSE                      | ☑ 01 at+send=lora:1:10                                | SEND           |
| RECEIVING CLEAR RECV                                  | ☑ 02                                                  | SEND           |
| ^ ·                                                   | ☑ <sup>03</sup> at+get_config=dev_eui                 | SEND           |
|                                                       | ☑ 04 at+set_config=rx2:3,868500000                    | SEND           |
|                                                       | ☑ 05 at+set_config=app_eui:70B3D57ED001283B≈          | pp_key:F: SEND |
| Selected LoRaWAN 1.0.2 Region: EU868                  | ☑ 06 at+join=otaa                                     | SEND           |
| Initialization OK,Current work_mode:LoRaWAN, Class: A | ☑ 07 at+send=0,2,000000000007F00000000000000000000000 | 00 SEND        |
| OTAA:                                                 | ☑ 08 at+send=1,2,000000000007F00000000000000          | 00 SEND        |
| DevEui:00A53F                                         | ☑ 09 at+app_interval=120                              | SEND           |
| AppEui:70B3D5                                         | ☑ 10 at+region=US915                                  | SEND           |
| AppKey:B06FB6                                         | ☑ 11 at+msg_confirm=0                                 | SEND           |
| OTAA Join Start                                       | ☑ 12 at+ps=1                                          | SEND           |
| [LoRa]:Joined Successed!                              | ☑ 13 at+run=1                                         | SEND           |
| No switch region.Current region:EU868                 | ☑ 14 at+apps_key=79F2129C18A055BD5806CA84816          | 6DAF47 SEND    |
| ок                                                    | ☑ 15                                                  | SEND           |
| join_mode:OTAA                                        | ☑ 16                                                  | SEND           |
| ок                                                    | ☑ 17 at+apps_key=79F2129C18A055BD5806CA8481           | 6DAF47 SEND    |
| <b>v</b>                                              | ☑ 18                                                  | SEND           |
| SENDING(With \r\n)                                    | ☑ 19 at+band                                          | SEND           |
| at+set_config=lora:join_mode:0                        | 20                                                    | SEND           |
| SEND                                                  |                                                       | SAVE           |

Time 00:00:00 | PASS: 0 | FAIL: 0 | SW\_Version: V1.2.1 | Make:2018-12-24 21-Jul-19 04:37:24 AM

Figure 30 | Device EUI

Enter the Device EUI in the corresponding field and press the Add button (Figure 31)

| 🏟 RAK                                                     |                                                                                                    |                       |                          | Logout                                                            |
|-----------------------------------------------------------|----------------------------------------------------------------------------------------------------|-----------------------|--------------------------|-------------------------------------------------------------------|
| ③ Status                                                  | Application Edit - 4                                                                                           |                       |                          |                                                                   |
| Network                                                   | Application RAK811                                                                                             |                       |                          |                                                                   |
| 🕺 LoRa Gateway                                            |                                                                                                    |                       |                          |                                                                   |
| 네 LoRa Network Server                                     | Devices Application Configuration                                                                              |                       |                          |                                                                   |
| General<br>Gateway<br>Application 4<br>Global Integration | Last seen Device name Device EUI Select All Remove Invince EUI All Bench Add Invince EUI Add Bench Add Invince | Class Activation mode | Device Address Link marg | n Battery Description<br>Rows per page 10 v Page 1 in 0 Prev Next |
| 🗞 Services                                                | Back to Counting                                                                                               |                       |                          | Saus & Annhi Barrat                                               |
| Ell System                                                |                                                                                                    |                       |                          | consult & Biologica Technology (n. 114 48 table based             |

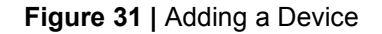

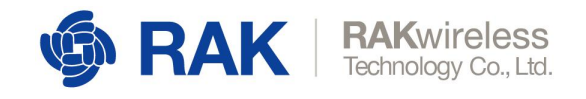

Enter a *Device name*, make sure you are in *Class A*, *OTAA mode*. Leave the rest of the parameters with their default settings. *Save & Apply*.

| 🏟 RAK                 | present consultation to prove the consultation of the consultation of the consultation |
|-----------------------|----------------------------------------------------------------------------------------------------|
| ③ Status              | Application - Edit Device 00a53f61fe47ebfb                                                                                                    |
| 톏 Network             | Device-00a53f61fe47ebfb                                                                                                    |
| 🕅 LoRa Gateway        |                                                                                                    |
| 네 LoRa Network Server | Configuration Activation Downlink Live Device Data                                                                                                    |
| General               | Device name R0X011 ×                                                                                                    |
| Gateway               |                                                                                                    |
| Global Integration    | Jain mode 017A ~                                                                                                    |
| 🗞 Services            | Application Key DISF DISLAMID/SDC/7AD-NOCIDAAHCEE                                                                                                    |
| 📰 System              | Eardele frame-counter Validation                                                                                                    |
|                       | Disable Application EUI Valdation                                                                                                    |
|                       | Description                                                                                                    |
|                       |                                                                                                    |
|                       | Back to Overview                                                                                                    |
|                       |                                                                                                    |
|                       |                                                                                                    |
|                       |                                                                                                    |
|                       |                                                                                                    |
|                       |                                                                                                    |
|                       |                                                                                                    |
|                       |                                                                                                    |
|                       | Copyright @ RAKWireless Technology Co., Ltd. All Rights Reserved.                                                                                                    |

Figure 32 | Device parameters

You should now have your *Device* registered and if you click on the *Device EUI* you will open the corresponding *Device* window. Go to the *Live Device Data* tab. Here you can monitor data that the application is exchanging in real time.

Leave the *Live Device Data* tab open as we want to monitor traffic.

Go the Serial Tool and reboot the RAK811 with the onboard button.

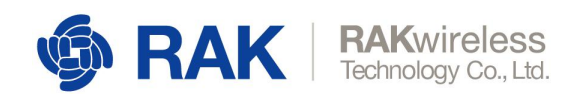

| <b>@RAK</b>                                                                                           |                                                    |                                                                                       | i                                                                                                    | ogout                                                                                                    |
|----------------------------------------------------------------------------------------------------|----------------------------------------------------|---------------------------------------------------------------------------------------|----------------------------------------------------------------------------------------------------|----------------------------------------------------------------------------------------------------|
| 🙆 Status                                                                                              | Application Edit Device 00aE2fC1fe47abfb           | RAK SERIAL PORT TOOL                                                                  |                                                                                                    | – 🗆 X                                                                                                    |
| 🕲 Network                                                                                             | Device-00a53f61fe47ebfb                            | RECEIVING COM: COM: COM: BaudRate: 15200 CLOSE                                        | Command<br>201 at+send=lora:1:10<br>202                                                                                                    | SEND<br>SEND                                                                                                    |
| '옜'LoRa Gateway<br>네비 LoRa Network Server                                                             | Configuration Activation Downlink Live Device Data | RAK811 Version:3.0.0.1.H                                                              | 03         at+get_config=dev_eui           04         at+set_config=rx2:3,868500000           05         at+set_config=app_eui?7083D57ED001283B&app_eui?7083D57ED001283B&app_eui?7084D57ED001283B&app_eui?7084D57E001283B&app_eui?7084D57E001283B&app_eui?7084D57E001283B&app_eui?7084D57E001283B&app_eui?7084D57E001283B&app_eui?7084D57E001283B&app_eui?7084D57E001283B&app_eui?7084D57E001283B&app_eui?7084D57E001283B&app_eui?7084D57E001283B&app_eui?7084D57E001283B&app_eui?7084D57E0001283B&app_eui?7084D57E0001283B&app_eui?7084D57E0001283B&app_eui?7084D57E0001283B&app_eui?7084D57E000000000000000000000000000000000000 | SEND<br>SEND<br>key:F: SEND                                                                                                    |
| UT DUC REAVAILS Server<br>General<br>Galaway<br>Application<br>Global Integration<br>Caba Integration | 2019/07/21.05:34:47 Jon                            | SENDING/With Virol<br>Time 000000 [PASS: 0   FAIL: 0   SW_Version: V12.1   Mole:2016- | iiiiiiiiiiiiiiiiiiiiiiiiiiiiiiiiiiii                                                                                                    | 3,40912 (1330)<br>(340)<br>(340) |
|                                                                                                    | (                                                  |                                                                                       | Convright @ RAKWireless Technology Co., Ltd. All Ric                                                                                                    | > hts Reserved                                                                                                    |

Figure 33 | Successful Joining of the RAK811

Figure 33 represents the output you should get if everything went well. You should see the *Join request* in the *Live Data* tab and the *Join Succeeded!* message in the *Serial Tool*.

#### 3.4.5 Testing and monitoring the traffic

#### **UPLINK**

Now your node is authenticated with the built-in LoRa Server. As it is connected to the external MQTT Broker via the Global Integration you can monitor traffic in both the Live Data tab and on the Raspberry Pi where the Mosquitto resides. Let us test this by sending an uplink frame via the RAK811.

First in the command line window of the Raspberry we need to subscribe to the Application/Device we are going to monitor the traffic of. This is done via the following command:

mosquitto\_sub -t application/{{application\_ID}}/device/{{device\_EUI}}/
rx -v

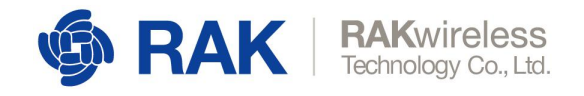

*{{application\_ID}}* – is the application ID from the Application tab in the Gateway

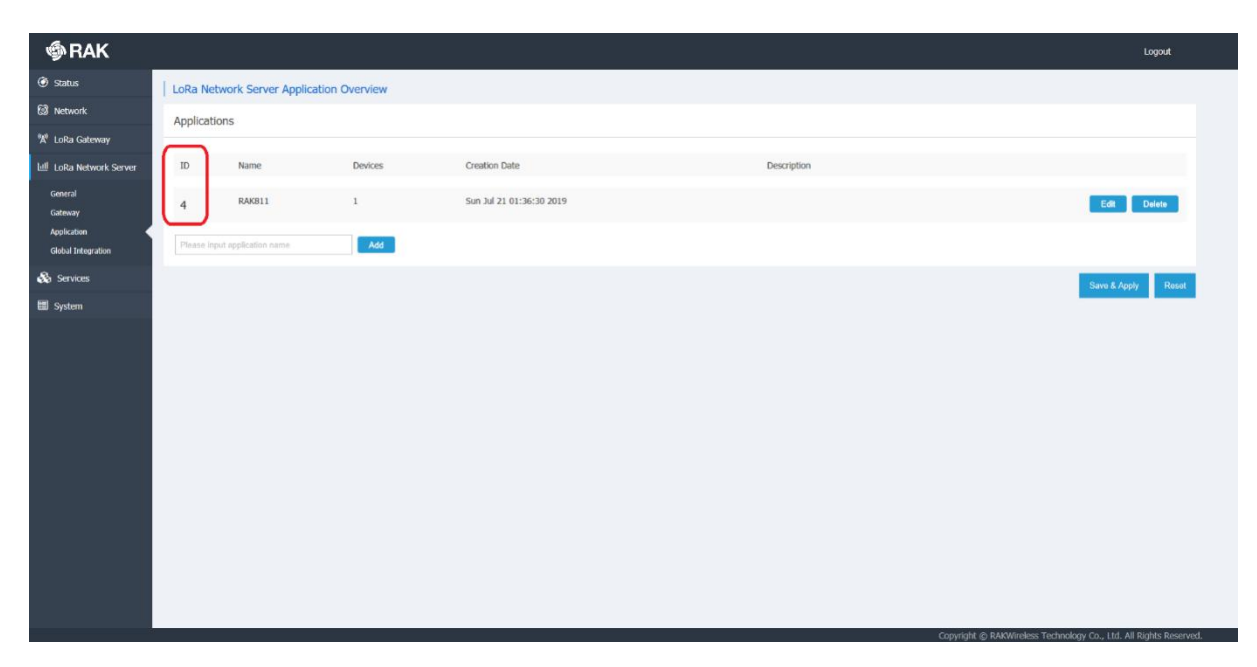

Figure 34 | Application ID

*{{device\_EUI}}* – is the Device EUI of the RAK811

After executing the command you need to send some data via the Serial Tool.

Use the command below to send an uplink frame on *Frame port 1*, with the *Payload 1110*:

at+send=lora:1:1110

www.RAKwireless.com

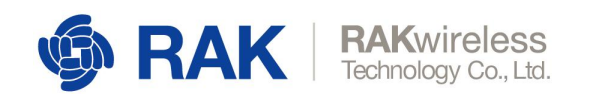

|                 |                                                    |                                                        |                                                                                                    | Luguu            |
|-----------------|----------------------------------------------------|--------------------------------------------------------|----------------------------------------------------------------------------------------------------|------------------|
|                 | Application - Edit Device 00a53f61fe47ebfb         |                                                        |                                                                                                    |                  |
| k               | Device-00a53f61fe47ebfb                            |                                                        |                                                                                                    |                  |
| iateway         |                                                    |                                                        |                                                                                                    |                  |
| etwork Server   | Configuration Activation Downlink Live Device Data |                                                        |                                                                                                    |                  |
|                 | 2019/07/21 06:04:56 Uplink 10 10                   |                                                        |                                                                                                    |                  |
| in<br>teoration |                                                    |                                                        |                                                                                                    |                  |
| ~               |                                                    | Command                                                |                                                                                                    |                  |
|                 | WRAN COMIL COMIL + Baddhater (15200 + CLOSE        | 01 at+send=lora:1:10                                   | SEND                                                                                                    |                  |
|                 | RECEIVING CLEAR RECV                               |                                                        | SEND 🖉 pi@raspberrypic ~ 🛛 🗌                                                                                                    | ×                |
|                 | OK                                                 | M 05 at+get_contig=dev_eu                              | pi@raspberrypi:- # mosquitto sub -t application/2/device/00a53f6lfe47ebfb/ry                                                                                                    | 8 - <del>V</del> |
|                 | [LORA]: Uncontirm data send UK                     | distant configerant wir2082057E00012828Rann kmcEi      | SEND application/2/device/00a53f6lfe47ebfb/rx {"applicationID":"2", "applicationNa<br>"RAK811"."devEUIT:"00a53f6lfe47ebfb"."deviceName":"dev-00a53f6lfe47ebfb"."ti                                                                                                    | ime at           |
|                 |                                                    | M 06 atticipantas                                      | amp":1563667080, "fCnt":11, "fPort":1, "adr":false, "data": "EA", "rxInfo":[["ga                                                                                                    | atewa            |
|                 |                                                    | V 07 atternet=0.2.000000000007500000000000000000000000 | <pre>yID*:"60c5a6fffe74d313","10Ra5NR":9.0,"rss1":-47,"frequency":867700000,"10ca ":("latitude":0.000000."longitude":0.000000."altitude":0])]."txInfo":("frequency":867700000,"longitude":0.000000,"altitude":0])]."txInfo":("frequency":867700000,"longitude":0.000000,"altitude":0])]."txInfo":("frequency":867700000,"longitude":0.000000,"altitude":0])]."txInfo":("frequency":867700000,"longitude":0.000000,"altitude":0])]."txInfo":("frequency":867700000,"longitude":0.000000,"altitude":0])]."txInfo":("frequency":867700000,"longitude":0.000000,"altitude":0])]."txInfo":("frequency":867700000,"longitude":0.000000,"altitude":0])]."txInfo":("frequency":867700000,"longitude":0.000000,"altitude":0])]."txInfo":("frequency":867700000,"longitude":0.000000,"altitude":0])]."txInfo":("frequency":867700000,"longitude":0.000000,"altitude":0])]."txInfo":("frequency":867700000,"longitude":0.000000,"altitude":0])]."txInfo":("frequency":867700000,"longitude":0.000000,"altitude":0])]."txInfo":("frequency":867700000,"frequency":8677000000,"altitude":0])]."txInfo":("frequency":867700000,"frequency":867700000,"frequency":867700000,"frequency":867700000,"frequency":867700000,"frequency":867700000,"frequency":867700000,"frequency":867700000,"frequency":867700000,"frequency":867700000,"frequency":867700000,"frequency":867700000,"frequency":867700000,"frequency":867700000,"frequency":86770000,"frequency":867700000,"frequency":86770000,"frequency":86770000,"frequency":86770000,"frequency":86770000,"frequency":86770000,"frequency":86770000,"frequency":86770000,"frequency":86770000,"frequency":86770000,"frequency":8677000,"frequency":8677000,"frequency":8677000,"frequency":867700,"frequency":867700,"frequency":867</pre> | ation<br>denov   |
|                 |                                                    |                                                        | SIND (1867700000, "dz":5})                                                                                                    |                  |
|                 |                                                    | at+app interval=120                                    | SEND                                                                                                    |                  |
|                 |                                                    | ☑ 10 at+region=US915                                   | SEND                                                                                                    |                  |
|                 |                                                    | 2 11 at+msg confirm=0                                  | SEND                                                                                                    |                  |
|                 |                                                    | 2 12 at+ps=1                                           | SEND                                                                                                    |                  |
|                 |                                                    | 2 13 at+run=1                                          | SEND                                                                                                    |                  |
|                 |                                                    | 14 at+apps_key=79F2129C18A055BD5806CA84816DAF47        | SEND                                                                                                    |                  |
|                 |                                                    | 2 15                                                   | SEND                                                                                                    |                  |
|                 |                                                    | 2 16                                                   | SEND                                                                                                    |                  |
|                 |                                                    | 2 17 at+apps_key=79F2129C18A055BD5806CA84816DAF47      | SEND                                                                                                    |                  |
|                 |                                                    | 2 18                                                   | SEND                                                                                                    |                  |
|                 | CONDITION DO                                       | 2 19 at+band                                           | SEND                                                                                                    |                  |
|                 | at+send=lora:1:1010                                | 20                                                     | SEND                                                                                                    | _                |
|                 | SEND                                               | All/None                                               | SAVE                                                                                                    |                  |
|                 |                                                    |                                                        |                                                                                                    |                  |

Figure 35 | Test uplink (Application)

Now if you look at the three windows in Figure 35 (Serial Tool, Live Device Data and the CLI of the Raspberry you will see that the message arriving is displayed.

Additionally you can monitor the Gateway traffic itself (all packets not just your application). You can do this via the command:

mosquitto\_sub -t gateway/{{eui}}/rx -v

{{eui}} – is the Gateway EUI

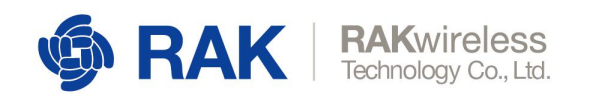

| LoRa              | WAN Pac                                                                                      | ket Log                                                              | gger                                                  |                                                                           |                                                                                |                                              |                                                                                                    |                                                                                                    |                                                                                                    |                                                                                                    |                                                                                                    |                                                                                                    |                                                                                                    |
|-------------------|----------------------------------------------------------------------------------------------|----------------------------------------------------------------------|-------------------------------------------------------|---------------------------------------------------------------------------|--------------------------------------------------------------------------------|----------------------------------------------|----------------------------------------------------------------------------------------------------|----------------------------------------------------------------------------------------------------|----------------------------------------------------------------------------------------------------|----------------------------------------------------------------------------------------------------|----------------------------------------------------------------------------------------------------|----------------------------------------------------------------------------------------------------|----------------------------------------------------------------------------------------------------|
| LoRa              | WAN Pac                                                                                      | ket Log                                                              | gger                                                  |                                                                           |                                                                                |                                              |                                                                                                    |                                                                                                    |                                                                                                    |                                                                                                    |                                                                                                    |                                                                                                    |                                                                                                    |
| Туре              | AI                                                                                           |                                                                      |                                                       | ¥                                                                         | DevAddr                                                                        |                                              |                                                                                                    | Н                                                                                                    | Hide CRC_ERR packet                                                                                                    |                                                                                                    |                                                                                                    |                                                                                                    |                                                                                                    |
| Total :           | : 11 Uplini<br>time                                                                          | c:7 Di<br>freq.                                                      | ownlink<br>rssi                                       | snr                                                                       | crc                                                                            | mod.                                         | CR data                                                                                                    | arate cni                                                                                                    | ıt                                                                                                    |                                                                                                    | Pause                                                                                                    | t Clear                                                                                                    | ± Downlo                                                                                                    |
|                   | 03:00:32                                                                                     | 868.1                                                                | -44                                                   | 9.5                                                                       | CRC_OK                                                                         | LORA                                         | 4/5 SF78V                                                                                                    | W125 16                                                                                                    | 5839 dev addr 260112F9 FPort 1 Payload 0191                                                                                                    |                                                                                                    |                                                                                                    |                                                                                                    |                                                                                                    |
| Server            | 03:00:28                                                                                     | 868.3                                                                | -100                                                  | -11.5                                                                     | CRC_ERR                                                                        | LORA                                         | 4/8 SF78                                                                                                    | W125                                                                                                    |                                                                                                    |                                                                                                    |                                                                                                    |                                                                                                    |                                                                                                    |
|                   |                                                                                              |                                                                      |                                                       |                                                                           |                                                                                |                                              |                                                                                                    |                                                                                                    |                                                                                                    |                                                                                                    |                                                                                                    |                                                                                                    |                                                                                                    |
| - (               | 03:00:20                                                                                     | 868.1                                                                | -46                                                   | 9.3 (                                                                     | CRC_OK                                                                         | LORA                                         | 4/5 SF784                                                                                                    | W125 16                                                                                                    | 5838 dev addr 260112F9 FPort 1 Payload 01 AE                                                                                                    | pi@raspberypi ~<br>pi@raspberypi:- 0 sudo mosquitto .                                                                                                    | aub -t gateway/60                                                                                                    | c5a8fffe74d3l                                                                                                    | - 🗆                                                                                                    |
| - 0               | 03:00:20<br>03:00:18                                                                         | 868.1<br>868.1                                                       | -46<br>-100                                           | 9.3 (<br>-11.8 (                                                          | CRC_OK                                                                         | LORA<br>LORA                                 | 4/5 SF78V                                                                                                    | W125 16<br>W125                                                                                                    | 5838 devaddr 260112F9 FPort 1 Payload 01 AE                                                                                                    | <pre>pi@raxpberypi ~ pi@raxpberypi ~ pi@raxpberypit</pre>                                                                                                    | mub -t gateway/60<br>f0":("mac":"60c5a<br>1":0,"rfChain":0,<br>15,"dataRate":("m                                                                                                    | cSaSfffe74d31<br>Sfffe74d313",<br>"crcStatus":1<br>odulation":"L                                                                                                    | v<br>"timestamp"<br>,"codeRate"<br>.ORA","sprea                                                                                                    |
| • (<br>• (        | 03:00:20<br>03:00:18<br>03:00:18                                                             | 868.1<br>868.1<br>867.1                                              | -46<br>-100<br>-50                                    | 9.3 (<br>-11.8 (<br>9.5 (                                                 | CRC_OK<br>CRC_ERR<br>CRC_OK                                                    | LORA<br>LORA<br>LORA                         | 4/5 SF78V<br>4/5 SF78V<br>4/5 SF78V                                                                                                    | W125 16<br>W125<br>W125 13                                                                                                    | 5538 dev addr 260112F9 FPort 1 Payload 01.4E<br>3 dev addr 02000001 FPort 1 Payload 01.3E                                                                                                    | PiErspherypi-<br>piErspherypi-<br>paceway/600585ff2r440313/xr (*xIn<br>1765, *frequency:160710000, *hanne<br>*,ressi*-50, 1068308*9.5, *size*:<br>or:?,*bandwidth*:125), *baard*10,*<br>*or:?,*bandwidth*:125),*baard*10,*                                                                                                    | <pre>aub -t gateway/60 fo":("mac":"60c5a) 1":0,"rfChain":0," 15,"dataBate":("m antenna":0),"phyP fo":("mac":"60c5a</pre>                                                                                                    | cSa9fffe74d313",<br>Sfffe74d313",<br>"croStatus":1<br>odulation":"L<br>ayload":"QAEA<br>Sfffe74d313".                                                                                                | <pre></pre>                                                                                                    |
| - (<br>- (<br>- ( | 03:00:20<br>03:00:18<br>03:00:18<br>03:00:12                                                 | 868.1<br>868.1<br>867.1<br>868.5                                     | -46<br>-100<br>-50                                    | 9.3 (<br>-11.8 (<br>9.5 (<br>9.8 (                                        | CRC_OK<br>CRC_ERR<br>CRC_OK<br>CRC_OK                                          | LORA<br>LORA<br>LORA                         | 4/5 SF78v<br>4/5 SF78v<br>4/5 SF78v<br>4/5 SF78v                                                                                                    | W125 16<br>W125<br>W125 13<br>W125 12                                                                                                    | 5536         dev addr 260112F9         FPort 1         Payload 01AE           3         dev addr 02000001         FPort 1         Payload 013E           2         dev addr 02000001         FPort 1         Payload 013E                                          | <pre>Pitugianya-<br/>Nifaraybarzyya-<br/>Natowy/00036ffcf40431/rz (*zin<br/>170%,*frequencyf10120000,*caman<br/>*rzzi+0,*0120000,*015,*zier*<br/>***********************************</pre>                                                                                                    | nub -t gateway/60<br>co*:{*mac*:*60cSa<br>1*:0, #r£Chain*:0,<br>15, "dataBate":{*m<br>antenna*:01, "phyP<br>fo*:{*mac*:*60cSa<br>fo*:{*mac*:*60cSa<br>1*:4, *r2Chain*:1,<br>15, "dataBate":{*m<br>                                                                                                    | c5aSfffe74d31<br>Sfffe74d313",<br>"crcStatus":1<br>odulation":"L<br>ayload":"QAEA<br>Sfffe74d313",<br>"crcStatus":1<br>odulation":"L                                                                 |                                                                                                    |
| - (<br>- (<br>- ( | 03:00:20<br>03:00:18<br>03:00:18<br>03:00:12<br>03:00:12                                     | 868.1<br>868.1<br>867.1<br>868.5<br>867.5                            | -46<br>-100<br>-50<br>-53<br>-94                      | 9.3 (<br>-11.8 (<br>9.5 (<br>9.8 (<br>-6.8 (                              | CRC_OK<br>CRC_ERR<br>CRC_OK<br>CRC_OK<br>CRC_ERR                               | LORA<br>LORA<br>LORA<br>LORA                 | <ul> <li>4/5 SF78V</li> <li>4/5 SF78V</li> <li>4/5 SF78V</li> <li>4/5 SF78V</li> <li>4/5 SF78V</li> </ul>                                                                                                    | W125 16<br>W125<br>W125 13<br>W125 12<br>W125 12                                                                                                    | 5538 dev addr 260112F9         FPort 1         Payload 01 AE           3 dev addr 02000001         FPort 1         Payload 01 SE           2 dev addr 02000001         FPort 1         Payload 01 SE                                                               |                                                                                                    | aub -t gateway/60<br>G0":("mac":#60c5a<br>15."dataBate":("m<br>antenna":0), "phyP<br>fo":("mac":#60c5a<br>1":6,"fcffdin":1,<br>5."dataBate":("m<br>antenna":0), "phyP<br>fo":("mac":#60c5a                                                                                                    | :5a8fffe74d318<br>8fffe74d318",<br>"croStatus":1<br>ayload":"QAEA<br>8fffe74d313",<br>"croStatus":1<br>odulation":"L<br>ayload":"QRS<br>8fffe74d313",                                                |                                                                                                    |
|                   | 03:00:20<br>03:00:18<br>03:00:18<br>03:00:12<br>03:00:12<br>03:00:06                         | 868.1<br>868.1<br>867.1<br>868.5<br>867.5<br>868.1                   | -46<br>-100<br>-50<br>-53<br>-94<br>-46               | 9.3 (<br>-11.8 (<br>9.5 (<br>9.8 (<br>-6.8 (<br>10.3 (                    | CRC_OK<br>CRC_ERR<br>CRC_OK<br>CRC_OK<br>CRC_ERR<br>CRC_OK                     | LORA<br>LORA<br>LORA<br>LORA<br>LORA         | 4/5 SF78V<br>4/5 SF78V<br>4/5 SF78V<br>4/5 SF78V<br>4/5 SF78V<br>4/5 SF78V                                                                                                    | W125 16<br>W125 13<br>W125 13<br>W125 12<br>W125 12<br>W125 16                                                                                                    | 5536 dev addr 260112F9 FPort 1 Payload 01 AE           3 dev addr 00000001 FPort 1 Payload 01 SE           2, dev addr 00000001 FPort 1 Payload 01 SE           5537 dev addr 260112F9 FPort 1 Payload 01 02                                                       | POrspersyst -      system system -      system system -      system system -      system system -      system system -      system system -      system system -      system -      system - | <pre>ub -t gstewsy/60<br/>50% (*mac%**60c5a<br/>1%10, %*fChain**0,<br/>15, *dataBate**; (*m<br/>ntenna**0, *phyP<br/>fo%*(*mac%***60c5a<br/>1%45, *g2Chain**1,<br/>5, *dataBate**; (*m<br/>antenna**0, *phyP<br/>fo%**fChain**1,<br/>15, *dataBate**; (*m<br/>ntenna**0, *phyP</pre>                                                                                                    | c5a8fffe74d31<br>fffe74d313";<br>odulation":"L<br>syload":"QAEA<br>8fffe74d313",<br>"croStatus":<br>dulation":"L<br>ayload":"QPkS<br>8ffe74d913",<br>"croStatus":1<br>odulation":"L<br>syload":"QPkS | <pre></pre>                                                                                                    |
|                   | 03:00:20<br>03:00:18<br>03:00:18<br>03:00:12<br>03:00:12<br>03:00:06<br>02:59:54             | 868.1<br>868.1<br>867.1<br>868.5<br>867.5<br>868.1<br>868.1          | -46<br>-100<br>-50<br>-53<br>-94<br>-46<br>-45        | 9.3 (<br>-11.8 (<br>9.5 (<br>9.8 (<br>-6.8 (<br>10.3 (<br>9.5 (           | CRC_OK<br>CRC_ERR<br>CRC_OK<br>CRC_OK<br>CRC_ERR<br>CRC_OK<br>CRC_OK           | LORA<br>LORA<br>LORA<br>LORA<br>LORA         | 4/5         SF76V           4/5         SF76V           4/5         SF76V           4/5         SF76V           4/5         SF76V           4/5         SF76V           4/5         SF76V           4/5         SF76V                                                                                                    | w125         16           w125         13           w125         13           w125         12           w125         12           w125         16           w125         16           w125         16 | 5556 dev addr 260112F9 FPort 1 Payload 01 AE           3 dev addr 00000001 FPort 1 Payload 01 SE           2 dev addr 00000001 FPort 1 Payload 01 SE           5587 dev addr 260112F9 FPort 1 Payload 01 Q           55836 dev addr 260112F9 FPort 1 Payload 01 AA | POrspersyst - subs megating,     selections, subs. Next, Parking,     response, subs. Next, Parking,     Next, Transmitt, Status, Status, Parking,     Next, Status, Status, Status, Status,     Status, Status, Status, Status, Status,     Status, Status, Status, Status, Status,     Status, Status, Status, Status, Status,     Status, Status, Status, Status,     Status, Status, Status,     Status, Status, Status,     Status, Status,     Status, Status,     Status,     Status, | <pre>wib -: gateway/60<br/>Co':["mac":"60:58<br/>Co':["mac":"60:58<br/>So':["acadate":["manemam"]<br/>Co':["mac":"60:58<br/>Co':["mac":"60:58<br/>Do':["mac":"60:58<br/>Do':["mac:"60:58<br/>Do':["mac":"60:58<br/>Do':["mac":"60:58<br/>Do':["mac:"60:58<br/>Do':["mac:"60:</pre> | ciaSfffe74d33<br>fffe74d33",<br>GroStatus",<br>dulation":"L<br>ayloed":"QRA<br>Sfffe74d33",<br>GroStatus":<br>dulation":"QRS<br>Sfffe74d33",<br>GroStatus":<br>dulation":"QRS<br>syload":"QRS        | <pre>"" "imestamp"<br/>"timestamp"<br/>,"codeRate"<br/>.CRA","spre.<br/>LARKADQABPM"<br/>"timestamp"<br/>,"codeRate"<br/>.ORA","spre.<br/>LASAAKEBro.<br/>"timestamp"<br/>"timestamp"<br/>.CRA","spre.<br/>LASAACEBRU.</pre> |
|                   | 03:00:20<br>03:00:18<br>03:00:18<br>03:00:12<br>03:00:02<br>03:00:06<br>02:59:54<br>02:59:54 | 868.1<br>868.1<br>867.1<br>858.5<br>867.5<br>868.1<br>858.1<br>858.1 | -46<br>-100<br>-50<br>-53<br>-94<br>-46<br>-45<br>-80 | 9.3 (<br>-11.8 (<br>9.5 (<br>9.8 (<br>-6.8 (<br>10.3 (<br>9.5 (<br>-2.8 ( | CRC_OK<br>CRC_ERR<br>CRC_OK<br>CRC_OK<br>CRC_CRR<br>CRC_OK<br>CRC_OK<br>CRC_OK | LORA<br>LORA<br>LORA<br>LORA<br>LORA<br>LORA | 4/5         SF78V           4/5         SF78V           4/5         SF78V           4/5         SF78V           4/5         SF78V           4/5         SF78V           4/5         SF78V           4/5         SF78V           4/5         SF78V           4/5         SF78V           4/5         SF78V           4/5         SF78V | w125         16           w125         13           w125         12           w125         12           w125         16           w125         16           w125         16                           | 5536 dev addr 260112F9 FPort 1 Payload 01 AE           3 dev addr 02000001 FPort 1 Payload 01 SE           2 dev addr 02000001 FPort 1 Payload 01 SE           5837 dev addr 260112F9 FPort 1 Payload 01 Q2           5836 dev addr 260112F9 FPort 1 Payload 01 A  | POLyconyca -     policycleropyca -     sodia moregania -     moliana -     policycleropyca -     modia moregania -     (********************************                                                                                                    | <pre>nb -t gateway/60<br/>Co+: { mac +: * * 0058<br/>L + 0, * factaint +: 00<br/>netenne*: 0), * phy?<br/>Co*: { mact +: * 00<br/>Co*: { mac +: * 0058<br/>L + 0, * 25 Chaint +: 1,<br/>L , * dataBate +: { mact +: 0058<br/>L * * 0, * 25 Chaint +: 0, * phy?<br/>Co*: { mact +: 0, * phy?<br/>Co*: { mact +: 0, * phy</pre>                                                                                                    | clasfffe74d313",<br>"cr:Status":1<br>ayloed":"QARA<br>Sfffe74d313",<br>"cr:Status":1<br>ayloed":"QARA<br>Sfffe74d313",<br>ayloed":"QPXS<br>Sfffe74d313",<br>ayloed":"QPXS                            |                                                                                                    |

Figure 36 | Test uplink (Gateway)

This is very convenient as you have three ways to monitor and you can see the metadata and payload in both the Gateway and via the MQTT Broker.

#### DOWNLINK

There is a convenient tool in the Built-in LoRa Server for sending a *Downlink* frame. You can find it in the *Device* tab in the *LoRa Network Server* section. You can choose your *Type of frame* (confirmed/unconfirmed), the *Frame port* and the *Hex Data* (Refer to Figure 37).

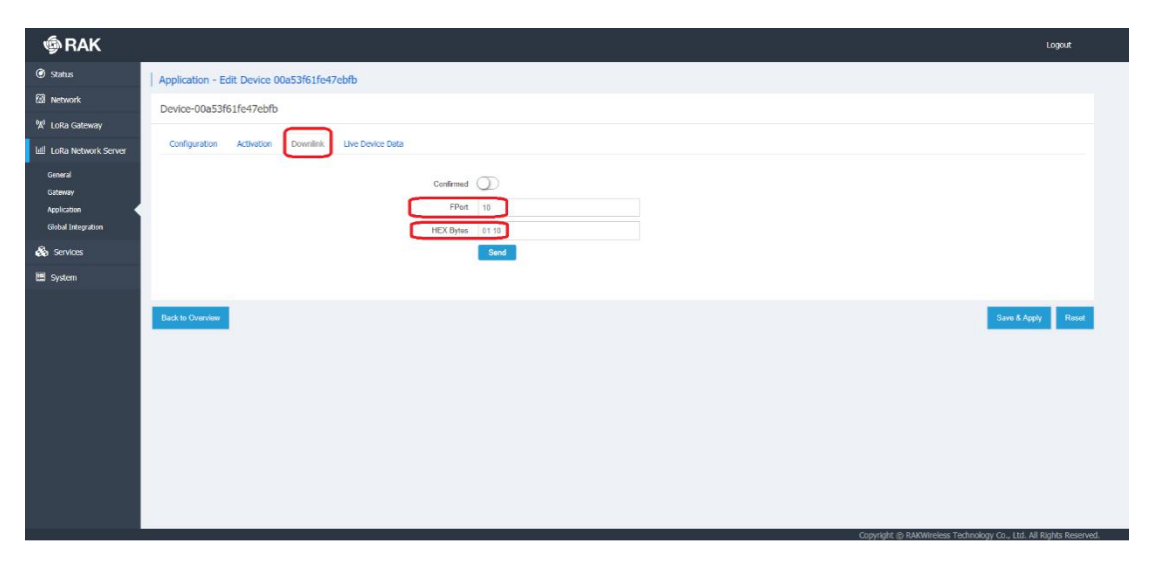

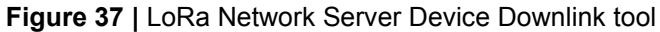

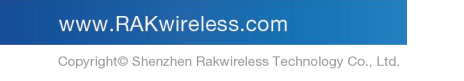

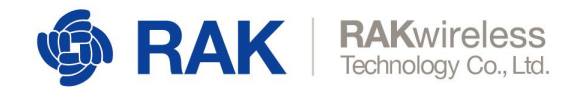

Once you schedule a message for downlink it will be displayed in the *Live Device Data* window. Upon sending the next uplink via the *Serial Tool* you will also see it there, as it needs an uplink frame in order to send the downlink in the *RX1 window* (refer to Figure 37).

| Generation     Generation     Generation |                                                                                                    | Logout |
|----------------------------------------------------------------------------------------------------|----------------------------------------------------------------------------------------------------|--------|
| 🖲 Status                                                                                                    | Application - Edit Device 00a53/61fe47ebfb                                                                                                    |        |
| 3 Network                                                                                                    | Design 00x576716x47abib                                                                                                    |        |
| A LoRa Gateway                                                                                                    | Device-one-sector devices and the sector devices and the sector devices and thevector devices and the sector devic |        |
| Lall LoRa Network Server                                                                                                    | Configuration Activation Downlink Live Device Data                                                                                                    |        |
| General<br>Gateway<br>Application                                                                                                    | 2019/07/22 03:54:07 Uplink 11 10<br>2019/07/22 03:47:15 Downlink 01 10                                                                                                    |        |
| Global Integration                                                                                                    | RAK SERAL PORT TOOL - CI X                                                                                                    |        |
| 🗞 Services                                                                                                    | Openand         Command           Image: Command         Image: Command           Image: Command         Image: Comman                                                                                                    |        |
|                                                                                                    | RECEIVING CLEAR RECY 22 SENO                                                                                                    |        |
| System                                                                                                    | OK Gl 03 at+get_config=dev_eui SEND                                                                                                    |        |
|                                                                                                    | AT format error. Ind Oil at+set_config=ra2-3.868500000 SERCO                                                                                                    |        |
|                                                                                                    | Long Uncontrm data send OK tar Dio at-set contra transport (788/05/rED00128888app.key):t solo                                                                                                    |        |
|                                                                                                    |                                                                                                    |        |
|                                                                                                    | at seed = 1,2,00000000000000000000000000000000000                                                                                                    |        |
|                                                                                                    | ad 00 at+app_interval=120 SENO                                                                                                    |        |
|                                                                                                    | 10 at+region=US915 SKNO                                                                                                    |        |
|                                                                                                    | I at+msg.confirm=0 SEND                                                                                                    |        |
|                                                                                                    | I 12 at+ps=1 SEND                                                                                                    |        |
|                                                                                                    | Hard 13 atternant and the second atternant atternant atterna                                                                                                    |        |
|                                                                                                    | a 1 to at sapps_key=/src/28C18A0538030805C84816DA47 \$815                                                                                                    |        |
|                                                                                                    | <b>3</b> 10                                                                                                    |        |
|                                                                                                    | W 17 at +apps.key=79F2120C18A0558D5805CA84816DAF47 \$\$NO                                                                                                    |        |
|                                                                                                    | IZ 18                                                                                                    |        |
|                                                                                                    | SENDING(With Vho) of 19 at-band sens                                                                                                    |        |
|                                                                                                    | at+send=forar1:1110                                                                                                    |        |

Figure 38 | Received Downlink Frame

Alternately if you want to test the Gateway downlink via the external MQTT Broker you need to first create a *json* file which you will be sensing your data in

Below is what the file formatting structure needs to look like:

```
{
"confirmed": true,
"fPort": 10,
"data": "1001"
}
```

"confirmed": true – This is the LoRa frame type. True (confirmed), False (unconfirmed)

"fPort": 10 - the Frame Port Number

"data": "TEST" - example data to be sent

Copyright© Shenzhen Rakwireless Technology Co., Ltd.

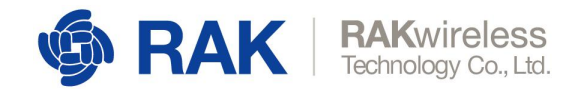

#### Note: You need to have a Base64 encoded HEX data for the above to work!

Create the file, for example with the following command and copy the data in discussed above:

sudo nano test.json

After you have your file created, you need to schedule it for downlink. This means you have to publish it via Mosquitto with the command:

sudo mosquito\_pub application/{{application\_ID{{/device/{{device\_EUI}}/
tx -f test.json

The packet will be scheduler for downlink, which you can see in the Gateway Packet logger.

When the next uplink frame that comes for the Application/Device specified by the application\_ID and device\_EUI is received, the Gateway will send the data in the RX1 window to the node. You should have a response similar to the one in Figure 38.

## 4 **Contact Information**

Please contact us if you need technical support or want to know more information.

Support center: <u>https://forum.rakwireless.com/</u>

Email us: info@rakwireless.com

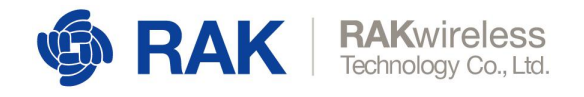

## 5 Revision History

| Revision | Description     | Date       |
|----------|-----------------|------------|
| 1.0      | Initial Release | 2019-04-02 |

## 6 **Document Summary**

| Prepared by | Checked by  | Approved by |
|-------------|-------------|-------------|
| Vladislav   | Yutao, Penn |             |

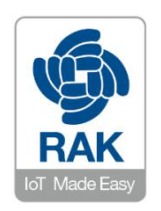

About RAKwireless:

RAKwireless is the pioneer in providing innovative and diverse cellular and LoRa connectivity solutions for IoT edge devices. It's easy and modular design can be used in different IoT applications and accelerate time-to-market. For more information, please visit RAKwireless website at www.rakwireless.com.

www.RAKwireless.com